# Prasmju pārvaldības platformas instrukcija izglītības iestādes lietotājiem

Atveseļošanas fonda projekta Nr.2.3.1.4.i.0/1/23/I/CFLA/001 "Individuālo mācību kontu pieejas attīstība" ietvaros

# Satura rādītājs

| 1.Lietotie termini                                              |
|-----------------------------------------------------------------|
| 2.Reģistrēšanās platformā5                                      |
| 2.1. Izglītības iestādes reģistrēšanas pieteikums5              |
| 2.1.1. Izglītības iestādes darbinieka reģistrēšanas pieteikums7 |
| 2.2. Izglītības iestādes darbinieka apstiprināšana9             |
| 3. Pieslēgšanās platformā11                                     |
| 3.1. Izglītības iestādes darba vietas saturs12                  |
| 3.1.1. Mans profils                                             |
| 3.1.2. Īstenošanas vietas15                                     |
| 3.1.2.1. Īstenošanas vietas izveidošana15                       |
| 3.1.3. Programmas                                               |
| 3.1.3.1. Programmas izveidošana                                 |
| 3.1.4. Pieteikumi                                               |
| 3.1.4.1. Pieteikuma izveidošana                                 |
| 3.1.4.2. Pieteikuma iesniegšana                                 |
| 3.1.4.3. Pieteikuma atsaukšana                                  |
| 3.1.5. Mācību grupas                                            |
| 3.1.5.1. Mācību grupas izveide                                  |
| 3.1.5.2. Mācību grupas komplektēšana                            |
| 3.1.5.2.1. Klientu saraksts                                     |
| 3.1.5.2.2. Mācību grafiks                                       |
| 3.1.5.2.3. Uzņemšanas apstiprināšana                            |
| 3.1.5.2.4. Apmeklējums                                          |
| 3.1.5.2.5. Atskaitīšana                                         |
| 3.1.5.2.6. Pabeigšana                                           |
| 3.1.6. Saziņa                                                   |

| 1.7. Lietotāji |
|----------------|
|----------------|

# 1. Lietotie termini

Izglītības iestāde – izglītības pakalpojuma sniedzējs šīs Platformas ietvaros.

Lietotāja profils – autorizētas personas personificēta darba vieta, kas satur Lietotāja identifikācijas un personificēto informāciju darbam Platformā.

Lietotājs – persona, kura atbilstoši šai instrukcijai lieto Platformu.

Platforma – Prasmju pārvaldības platforma.

**Platformas pārzinis** – Valsts izglītības attīstības aģentūra, kas normatīvajos aktos noteiktajā kārtībā uztur Platformas darbību.

# 2. Reģistrēšanās platformā

Izglītības iestādes un Izglītības iestādes darbinieka reģistrēšanās Platformā notiek, izmantojot saiti <u>https://stars.gov.lv/</u>

# 2.1. Izglītības iestādes reģistrēšanas pieteikums

Reģistrējot Izglītības iestādi, jānorāda sekojoša informācija:

- Izglītības iestādes nosaukums (obligāts lauks);
- Uzņēmuma reģistrācijas numurs (obligāts lauks);
- Izglītības iestādes reģistrācijas numurs;
- Izglītības iestādes akreditācijas datums;
- E-pasta adrese;
- Parole;
- Paroles apstiprinājums;
- Apliecinājums (obligāts lauks);
- Piekrītu lietošanas noteikumiem (obligāts lauks);
- Piekrītu Privātuma politikai (obligāts lauks).

Reģistrācijas formā norādītajam e-pasta īpašniekam Platformā automātiski tiek piešķirta Izglītības iestādes administratora loma un tiesības apstiprināt citus Izglītības iestādes darbiniekus.

| Reģistrēties         vai pierakstīties savā kontā         • Reģistrēties kā jauna izglītības iestādes         Izglītības iestādes nosaukums*         Uzņēmuma reģistrācijas numurs*         Izglītības iestādes reģistrācijas numurs         Izglītības iestādes reģistrācijas numurs         Izglītības iestādes akreditācijas datums         Izglītības iestādes akreditācijas datums         O         Parole*         Paroles apstiprinājums*         Apliecinājums*         Ievelciet savu failu vai pārlūkojiet šeit         Piekrītu lietošanas <u>noteikumiem</u> Piekrītu lietošanas <u>noteikumiem</u>                                                                                                    | STARS: Prasmju pārvaldības platform                          | a |
|----------------------------------------------------------------------------------------------------|--------------------------------------------------------------|---|
| vai pierakstīties savā kontā   • Reģistrēties kā jauna izglītības iestādes   Izglītības iestādes nosaukums*   Uzņēmuma reģistrācijas numurs*   Izglītības iestādes reģistrācijas numurs   Izglītības iestādes akreditācijas datums   O   E-pasta adrese*   Paroles   Paroles apstiprinājums*   O   Apliecinājums*   Piekrītu lietošanas noteikumiem   Piekrītu lietošanas noteikumiem                                                                                                    | Reģistrēties                                                 |   |
| <ul> <li>Reģistrēties kā jauna izglītības iestāde</li> <li>Reģistrēties pie esošās izglītības iestādes</li> <li>Izglītības iestādes nosaukums<sup>*</sup></li> <li>Uzņēmuma reģistrācijas numurs<sup>*</sup></li> <li>Izglītības iestādes reģistrācijas numurs</li> <li>Izglītības iestādes akreditācijas datums</li> <li>E-pasta adrese<sup>*</sup></li> <li>Parole<sup>*</sup></li> <li>Paroles apstiprinājums<sup>*</sup></li> <li>Ievelciet savu failu voi pārlūkojiet šeit</li> <li>Piekrītu lietošanas <u>noteikumiem</u></li> <li>Piekrītu privātuma politikaj</li> </ul>                                                                                                    | vai pierakstīties savā kontā                                 |   |
| Reģistrēties pie esošās izglītības iestādes   Izglītības iestādes nosaukums"   Uzņēmuma reģistrācijas numurs"   Izglītības iestādes reģistrācijas numurs   Izglītības iestādes okreditācijos datums   ©   E-pasta adrese"   Parole"   Paroles apstiprinājums"   Ievelciet savu failu voi pārlūkojiet šeit   Piekrītu lietošanas <u>noteikumiem</u> Piekrītu privātuma politikai                                                                                                    | <ul> <li>Reģistrēties kā jauna izglītības iestāde</li> </ul> |   |
| Izglītības iestādes nosaukums" Uzņēmuma reģistrācijas numurs" Izglītības iestādes reģistrācijas numurs Izglītības iestādes akreditācijas datums Izglītības iestādes akreditācijas datums Izglītātātātātātātātātātātātātātātātātātātā | Reģistrēties pie esošās izglītības iestādes                  |   |
| Uzņēmuma reģistrācijas numurs"         Izglītības iestādes reģistrācijas numurs         Izglītības iestādes akreditācijas datums         Izglītības iestādes akreditācijas datums         Izglītības iestādes akreditācijas datums         Izglītības iestādes akreditācijas datums         Izglītības iestādes akreditācijas datums         Izglītības iestādes akreditācijas datums         Izglītības iestādes akreditācijas datums         Izglītības iestādes akreditācijas datums         Parole         Parole*         Paroles apstiprinājums*         Paroles apstiprinājums*         Ievelciet savu failu vai pārlūkojiet šeit         Piekrītu lietošanas <u>noteikumiem</u> Piekrītu privātuma politikai                                                                                                    | Izglītības iestādes nosaukums*                               |   |
| Uzņēmuma reģistrācijas numurs"   Izglītības iestādes reģistrācijas numurs   Izglītības iestādes akreditācijas datums   ©   E-pasta adrese"   Parole"   Paroles apstiprinājums"   Paroles apstiprinājums"   Ievelciet savu failu vai pārlūkojiet šeit   Piekrītu lietošanas <u>noteikumiem</u> Piekrītu privātuma politikaj                                                                                                    |                                                              |   |
| Izglītības iestādes reģistrācijas numurs   Izglītības iestādes akreditācijas datums   Izglītības iestādes akreditācijas datums   Izglītības iestādes akreditācijas datums   Izglītības iestādes akreditācijas datums   Izglītības iestādes akreditācijas datums   Izglītības iestādes akreditācijas datums   Izglītības iestādes akreditācijas datums   Izglītības iestādes akreditācijas datums   Izglītības iestādes akreditācijas datums   Paroles apstiprinājums*   Izglītības iestādes akreditācijas datums   Paroles apstiprinājums*   Ievelciet savu failu vai pārlūkojiet šeit   Piekrītu lietošanas <u>noteikumiem</u> Piekrītu grivātuma politikai                                                                                                    | Uzņēmuma reģistrācijas numurs*                               |   |
| Izglītības iestādes akreditācijas datums         Izglītības iestādes akreditācijas datums         Izglītības iestādes akreditācijas datums         E-pasta adrese*         Parole         Parole*         Paroles apstiprinājums*         Izglītības apstiprinājums*         Ievelciet savu failu voi pārlūkojiet šeit         Piekrītu lietošanas <u>noteikumiem</u> Piekrītu privātuma politikai                                                                                                    | Izglītības iestādes reģistrācijas numurs                     |   |
| E-pasta adrese*                                                                                                    | Izglītības iestādes akreditācijas datums                     |   |
| E-pasta adrese*  Parole*  Paroles apstiprinājums*  Apliecinājums*  levelciet savu failu vai pārlūkojiet šeit  Piekrītu lietošanas <u>noteikumiem</u> Piekrītu <u>privātuma politikaj</u> <u>Reģistrēties</u>                                                                                                    | 6                                                            |   |
| Parole*  Paroles apstiprinājums*  Apliecinājums*  levelciet savu failu voi pārlūkojiet šeit  Pickrītu lietošanas <u>noteikumiem</u> Pickrītu <u>privātuma politikai</u> Reģistréties                                                                                                    | E-pasta adrese*                                              |   |
| Parole*  Paroles apstiprinājums*  Apliecinājums*  levelciet savu failu vai pārlūkojiet šeit  Piekrītu lietošanas <u>noteikumiem</u> Piekrītu <u>privātuma politikaj</u> Reģistrēties                                                                                                    |                                                              |   |
| Paroles apstiprinājums* Apliecinājums* Ievelciet savu failu voi pārlūkojiet šeit Piekrītu lietošanas <u>noteikumiem</u> Piekrītu privātuma politikai Reģistrēties                                                                                                    | Parole*                                                      | 0 |
| Paroles apstiprinājums*  Apliecinājums*  levelciet savu failu vai pārlūkojiet šeit  Piekrītu lietošanas <u>noteikumiem</u> Piekrītu <u>privātumo politikai</u> <u>Reģistrēties</u>                                                                                                    |                                                              | Θ |
| Apliecinājums <sup>*</sup> Ievelciet savu failu vai pārlūkojiet šeit  Piekrītu lietošanas <u>noteikumiem</u> Piekrītu <u>privātumo politikoj</u> <u>Reģistrēties</u>                                                                                                    | Paroles apstiprinājums*                                      |   |
| Apliecinājums*          Ievelciet savu failu vai pārlükojiet šeit         Piekrītu lietošanas <u>noteikumiem</u> Piekrītu <u>privātuma politikai</u>                                                                                                    |                                                              | 0 |
| levelciet savu failu vai pärlükojiet šeit Piekrītu lietošanas <u>noteikumiem</u> Piekrītu <u>privātuma politikai</u> Reģistrēties                                                                                                    | Apliecinājums*                                               |   |
| Piekrītu lietošanas <u>noteikumiem</u> Piekrītu <u>privātuma politikai</u> Reģistrēties                                                                                                    | levelciet savu failu vai pärlükojiet šeit                    |   |
| Piekrītu <u>privātuma politikai</u><br>Reģistrēties                                                                                                    | Piekrītu lietošanas <u>noteikumiem</u>                       |   |
| Reģistrēties                                                                                                    | Piekrītu privātuma politikai                                 |   |
|                                                                                                    | Reģistrēties                                                 |   |

Apliecinājuma sadaļā ir jāpievieno ar drošu elektronisko parakstu parakstīts "Apliecinājums par prasmju pārvaldības platformas izmantošanu". Apliecinājumu, Platformā, var ievilkt no tā atrašanās vietas datorā vai uzklikšķinot uz "pārlūkojiet šeit" un atrast nepieciešamo dokumenta failu.

Uzklikšķinot uz komandpogas "Reģistrēties", uz reģistrācijas formā norādīto epasta adresi tiek nosūtīta e-pasta verifikācijas saite. Ja e-pasts netiek saņemts 5-10 minūšu laikā, jāklikšķina uz saites "Nosūtīt vēlreiz" un atkārtoti tiks nosūtīts apstiprināšanas e-pasts.

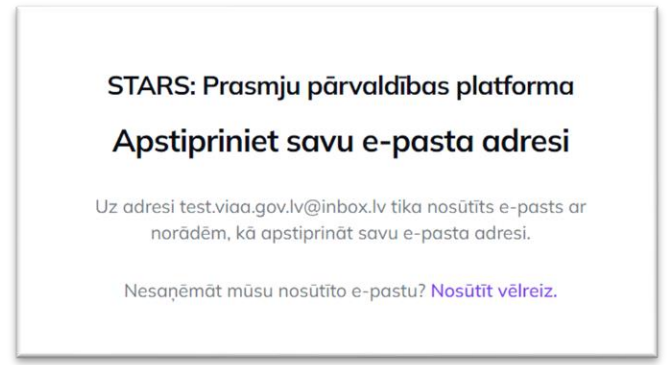

Reģistrācijas formā uz norādīto e-pasta adresi tiek nosūtīts paziņojums par Platformas pārziņa pieņemto lēmumu par Izglītības iestādes pieteikumu darbam Platformā - apstiprināts vai noraidīts.

## 2.1.1. Izglītības iestādes darbinieka reģistrēšanas pieteikums

Reģistrējoties pie Platformā reģistrētas Izglītības iestādes, darbiniekam par sevi jānorāda sekojoša informācija:

- Vārds (obligāts lauks);
- Uzvārds (obligāts lauks);
- Izglītības iestādes nosaukums (obligāts lauks);
- E-pasta adrese (obligāts lauks);
- Parole (obligāts lauks);
- Paroles apstiprinājums (obligāts lauks);
- Piekrītu lietošanas noteikumiem (obligāts lauks);
- Piekrītu Privātuma politikai (obligāts lauks).

| Reģistrēties                                                    |   |
|-----------------------------------------------------------------|---|
| vai pierakstīties savā kontā                                    |   |
| Reģistrēties kā jauna izglītības iestāde                        |   |
| <ul> <li>Reģistrēties pie esošās izglītības iestādes</li> </ul> |   |
| Vārds"                                                          |   |
|                                                                 |   |
| Uzvārds <sup>*</sup>                                            |   |
|                                                                 |   |
| Izglītības iestādes nosaukums                                   |   |
| Izvēlieties atbilstošo                                          | ~ |
| E-pasta adrese*                                                 |   |
| Parole®                                                         | 9 |
|                                                                 | 0 |
| Paroles apstiprinājums*                                         |   |
|                                                                 | O |
| Piekrītu lietošanas <u>noteikumiem</u>                          |   |
| Piekrītu <u>privātuma politikai</u>                             |   |
| Redistrēties                                                    |   |

Uzklikšķinot uz komandpogas "Reģistrēties", uz reģistrācijas formā norādīto epasta adresi tiek nosūtīta e-pasta verifikācijas saite. Ja e-pasts nav saņemts 5-10 minūšu laikā, jāklikšķina uz saites "Nosūtīt vēlreiz" un atkārtoti tiks nosūtīts apstiprināšanas epasts.

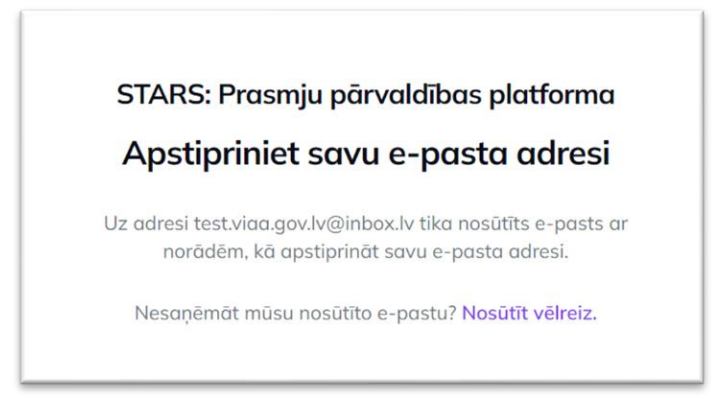

Kad Izglītības iestādes administrators apstiprinājis darbinieka pieteikumu, uz reģistrācijas formā norādīto e-pastu tiek nosūtīts paziņojums par apstiprinājumu.

! Tikai Izglītības iestādes administrators var apstiprināt savas Izglītības iestādes darbinieku darbam Platformā.

# 2.2. Izglītības iestādes darbinieka apstiprināšana

Lai apstiprinātu Izglītības iestādes lietotāju, šķirklī "Lietotāji", Izglītības iestādes administratoram jāklikšķina uz komandpogas "Apstiprināt" pie darbinieka ieraksta.

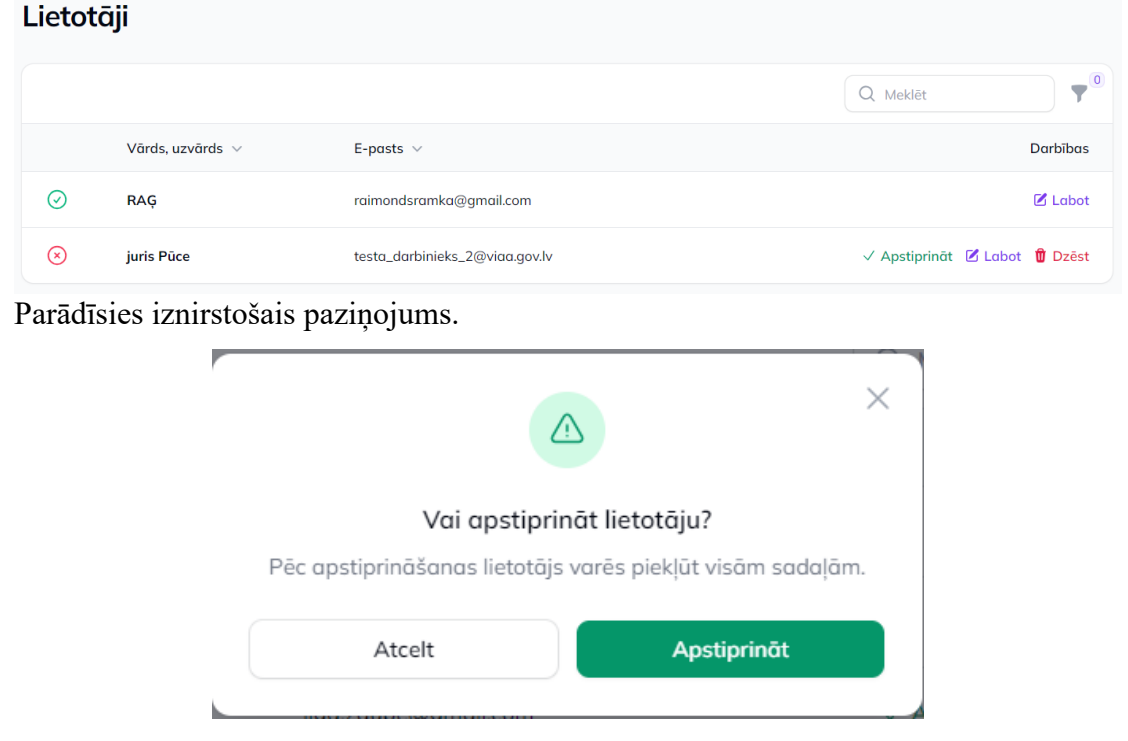

Uzklikšķinot uz komandpogas "Apstiprināt", Izglītības iestādes darbinieks tiks apstiprināts darbam Platformā. Uzklikšķinot uz komandpogas "Atcelt", informācija netiek saglabāta un atveras satura skats. Pēc apstiprināšanas uz darbinieka norādīto epastu tiek nosūtīts paziņojums par apstiprinājumu.

# 3. Pieslēgšanās platformā

Pieslēgšanās Platformā notiek, izmantojot e-pasta adresi un paroli. Paroles režīms ir pārslēdzams - redzams vai neredzams. Lai pārlūks saglabātu pieslēgšanās informāciju, jāaizpilda izvēles rūtiņa "Atcerēties mani".

Pierakstīties savā kontā

| vai reģist                  | rēties            |
|-----------------------------|-------------------|
| E-pasta adrese <sup>*</sup> |                   |
|                             |                   |
| Parole <sup>*</sup>         | Aizmirsāt paroli? |
|                             | Ο                 |
| Atcerēties mani             |                   |
| Pierakst                    | īties             |

Ja lietotājs aizmirsis paroli, jāklikšķina saite "Aizmirsāt paroli?". Atveras jauns ekrānskats. Jāaizpilda lauks "E-pasta adrese", uz kuru Platforma nosūtīs paroles atjaunošanas saiti.

| STARS: Prasmju pārvaldības platforma |
|--------------------------------------|
| Aizmirsāt paroli?                    |
| ← atpakaļ uz pieteikšanās lapu       |
| E-pasta adrese*                      |
|                                      |
| Sūtīt e-pastu                        |

# 3.1. Izglītības iestādes darba vietas saturs

Noklikšķinot uz "bultas" atveras izglītības iestādes darba vietas sāna izvēlne.

| >  |                                                                 | <b>₽ RU</b> |
|----|-----------------------------------------------------------------|-------------|
| ۵  | Sveicināti, izglītības iestāde!                                 |             |
| 8  | Ar Platformas lietošanas instrukciju iespējams iepazīties šeit. |             |
|    |                                                                 |             |
| 8  |                                                                 |             |
| đ  |                                                                 |             |
| 8  |                                                                 |             |
| -  |                                                                 |             |
| 28 |                                                                 |             |

Izglītības iestādes darbinieka darba vietas skats sadalīts šķirkļos:

- Mans profils (redz tikai izglītības iestādes administrators);
- Īstenošanas vietas (redz tikai izglītības iestādes administrators);
- Programmas (redz tikai izglītības iestādes administrators);
- Pieteikumi (redz tikai izglītības iestādes administrators);
- Mācību grupas;
- Saziņa;
- Lietotāji (redz tikai izglītības iestādes administrators).

| ST.<br>plc | ARS: Prasmju pārva<br>itforma | ldības | Q RU                                                            | ł |
|------------|-------------------------------|--------|-----------------------------------------------------------------|---|
|            | Sõkums                        |        | Sveicināti, izglītības iestāde!                                 |   |
| ô          | Mans profils                  |        | Ar Platformas lietašanas instrukciju iespējams iepazīties šeit. |   |
|            | Īstenošanas vietas            | 1      |                                                                 |   |
| 8          | Programmas                    | 10     |                                                                 |   |
| Í          | Pieteikumi                    | 2      |                                                                 |   |
| 80         | Mācību grupas                 | 7      |                                                                 |   |
| Ţ          | Saziņa                        | 0      |                                                                 |   |
| 000        | Lietotāji                     | 2      |                                                                 |   |

Lietotājam saņemtie paziņojumi atrodas ekrāna augšā, labajā pusē pie zvana simbola. Cipars pie ikonas norāda, cik paziņojumu ir sarakstā. Uzklikšķinot uz paziņojuma ikonas, atveras skats ar iespējām:

- Atzīmēt visus kā izlasītus;
- Nodzēst;
- Aizvērt uznirstošo logu.

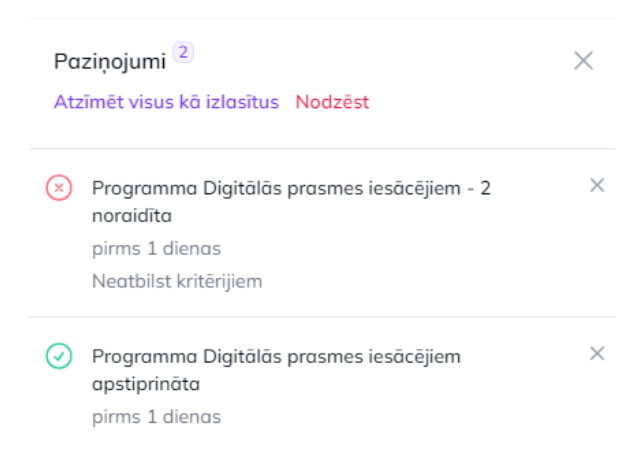

# 3.1.1. Mans profils

Ekrānskatā "Mans profils" iekļauti šādi lauki:

- Izglītības iestādes nosaukums (obligāts lauks);
- Saīsinājumi meklētājam;
- Izglītības iestādes akreditācijas datums;
- Bloks "Uzņēmuma dati no UR":
  - Uzņēmuma nosaukums;
  - Reģistrācijas datums;
  - Saimnieciskās darbības veids;
  - Juridiskais statuss;
  - o Juridiskā adrese.
- Bloks "Izglītības iestādes pārstāvis / pilnvarotā persona":
  - o Vārds;
  - o Uzvārds;
  - o Amats.
- Bloks "Kontaktpersona":
  - o Vārds;
  - o Uzvārds;
  - o Amats;
  - o Tālrunis;
- Bloks "Kontaktinformācija":
  - o Tālrunis;
  - E-pasta adrese saziņai;

- Faktiskā adrese;
- Mājaslapas adrese.

| Izališkas istādos posaukums <sup>*</sup>                               |   |  |  |
|------------------------------------------------------------------------|---|--|--|
| grubus restudes ribadukurna                                            |   |  |  |
| iisinäjumi meklētājam                                                  |   |  |  |
| glītības iestādes akreditācijas datums                                 | ٥ |  |  |
| Uzņēmuma dati no UR                                                    |   |  |  |
| Uzņēmuma nosaukums                                                     |   |  |  |
| Reģistrācijas datums                                                   |   |  |  |
| Saimnieciskās darbības veids                                           |   |  |  |
| Juridiskais statuss                                                    | - |  |  |
| Juridiskā adrese                                                       |   |  |  |
|                                                                        |   |  |  |
| <ul> <li>Izglītības iestādes pārstāvis / pilnvarotā persona</li> </ul> |   |  |  |
| Värds                                                                  |   |  |  |
| Uzvārds                                                                |   |  |  |
| Amots                                                                  |   |  |  |
|                                                                        |   |  |  |
| Kontaktpersona                                                         |   |  |  |
| Värds                                                                  |   |  |  |
| Uzvārds                                                                |   |  |  |
| Amots                                                                  |   |  |  |
|                                                                        |   |  |  |
| Tälrunis                                                               |   |  |  |
| Kontaktinformācija                                                     |   |  |  |
| Tälrunis                                                               |   |  |  |
| E-pasta adrese sazinai                                                 |   |  |  |
| oon care a caterijen                                                   |   |  |  |
| Faktiskā adrese                                                        |   |  |  |
| Mājaslapas adrese                                                      |   |  |  |

Ekrānskatā pieejamas komandpogas:

- Saglabāt;
- Atcelt.

Uzklikšķinot uz komandpogas "Saglabāt", mainītā informācija tiek saglabāta. Uzklikšķinot uz komandpogas "Atcelt", mainītā informācija netiek saglabāta un atveras satura skats.

### 3.1.2. Īstenošanas vietas

Saraksta forma ar visām Izglītības iestādes izveidotajām un saglabātajām mācību programmu īstenošanas vietām. Ierakstus var atrast, izmantojot meklētāju. Sarakstā par īstenošanas vietu norādīts:

- Adrese;
- Piezīmes;
- Iespējamā darbība ar ierakstu.

|            | + Pievienot                                 |
|------------|---------------------------------------------|
|            |                                             |
| Q Meklēt   | <b>7</b> 0                                  |
| Piezīmes   | Darbības                                    |
|            | 🗹 Labot  🍿 Dzēst                            |
| bibliotēka | 🗹 Labot  🍿 Dzēst                            |
|            | 🗹 Labot   Dzēst                             |
| skola      | 🗹 Labot  🇯 Dzēst                            |
|            | Q Meklēt<br>Piezīmes<br>bibliotēka<br>skola |

Uzklikšķinot uz īstenošanas vietas ieraksta, tiek atvērta forma ar izvēlētās īstenošanas vietas aprakstu. Lai pievienotu jaunu īstenošanas vietu, jāuzklikšķina uz komandpogas "+ Pievienot", jāaizpilda īstenošanas vietas apraksts un jāsaglabā.

#### 3.1.2.1. Īstenošanas vietas izveidošana

Īstenošanas vietas reģistrēšanai nepieciešamās informācijas lauki sadalīti šķirkļos:

- Istenošanas vietas veids:
  - o Adrese;
  - o Attālināti;
- Adrese:

- o Novads;
- Pilsēta;
- o Pagasts;
- o Ciems;
- o Iela;
- o Māja;
- Adrešu reģistra kods (ģenerējas automātiski, aizpildot augstāk norādītos laukus);
- Pasta indekss (ģenerējas automātiski, aizpildot augstāk norādītos laukus);
- Pilna adrese (ģenerējas automātiski, aizpildot augstāk norādītos laukus);
- Pašvaldība (lauks obligāts);
- Piezīmes.

! Īstenošanas vietu "Attālināti" var izvēlēties tikai vienu reizi.

#### Īstenošanas vieta

| stenosunus vietus velus           | Adicac                                                         |   |
|-----------------------------------|----------------------------------------------------------------|---|
|                                   | Attālināti                                                     |   |
| Adrese                            |                                                                |   |
| Novads                            | Izvēlieties atbilstošo                                         | ~ |
| Pilsēta                           | Izvēlieties atbilstošo                                         | ~ |
| Adrešu reģistra kods <sup>®</sup> | Šis lauks aizpildīsies automātiski, ja norādisiet pilnu adresi |   |
| Pilna adrese"                     | Šis lauks aizpildīsies automātiski, ja norādisiet pilnu adresi |   |
| ašvaldība                         | Izvēlieties atbilstošo                                         |   |
| iezīmes                           |                                                                |   |

Ekrānskatā ir komandpogas:

- Izveidot;
- Izveidot & izveidot nākamo;
- Atcelt.

Uzklikšķinot uz komandpogas "Izveidot", īstenošanas vieta tiek izveidota un atveras īstenošanas vietu saraksta forma. Uzklikšķinot uz komandpogas "Izveidot & izveidot nākamo", īstenošanas vieta tiek izveidota un formas lauku vērtības tiek nodzēstas, lai varētu izveidot jaunu īstenošanas vietu. Uzklikšķinot uz komandpogas "Atcelt", atveras īstenošanas vietu saraksta forma, nesaglabājot ievadīto informāciju.

## 3.1.3. Programmas

Saraksta forma ar visām izglītības iestādes izveidotajām un saglabātajām izglītības programmām. Sarakstā par programmu norādīts:

- Nosaukums;
- Programmas veids;
- Programmas statuss;
- Darbības.

Ierakstus var filtrēt pēc statusa vai atrast, izmantojot meklētāju. Izglītības programmas var filtrēt pēc statusa:

- Visas;
- Sagatavošanā;
- Pieteiktas;
- Apstiprinātas;
- Noraidītas.

| rogrammas                        |                                          |                          | + Pievieno      |
|----------------------------------|------------------------------------------|--------------------------|-----------------|
|                                  | Visas 5 Sagatavošanā 2 Pieteiktas 0 Apst | iprinātas 2 Noraidītas 1 |                 |
|                                  |                                          | Q                        | Meklét          |
| Nosaukums 🗸                      | Veids $ \sim $                           | Statuss 🗸                | Darbības        |
| Informācijas sistēmu testēšana   | Profesionālās tālākizglītības programma  | sagatavošanā             | 🗹 Labot   Dzêst |
| raim demo                        | Moduļu kopa                              | apstiprināta             |                 |
| Digitālās prasmes iesācējiem - 3 | Moduļu kopa                              | sagatavošanā             | 🗹 Labot   Dzēst |
| Digitālās prasmes iesācējiem - 2 | Moduļu kopa                              | noraidita                |                 |
| Digitālās prasmes iesācējiem     | Profesionālās tālākizglītības programma  | apstiprināta             |                 |

Uzklikšķinot uz programmas nosaukuma, tiek atvērta forma ar mācību programmas aprakstu. Lai pievienotu jaunu programmu, sarakstā jāuzklikšķina uz komandpogas "+ Pievienot", jāaizpilda programmas apraksts un jāsaglabā.

## 3.1.3.1. Programmas izveidošana

Programmas reģistrēšanai nepieciešamās informācijas lauki sadalīti šķirkļos:

- Pamatinformācija;
- Saturs;
- Stundas;
- Izmaksas;
- Prasības dalībniekam;
- Kompetences.

!Informācijas ievades lauki un ievadāmā informācija, var mainīties atkarībā no izvēlētās izglītības programmas veida.

Katrā šķirklī jānorāda informācija:

- Pamatinformācija:
  - Programmas nosaukums (obligāts);
  - Programmas pilnais nosaukums (atbilstoši Valsts izglītības informācijas sistēmā (VIIS) norādītajam);
  - Programmas veids (obligāts);
  - Moduļu kopā ietilpstošie moduļi (lauks aizpildāms un ir attiecināms tikai, ja tiek izvēlēts programmas veids "Moduļu kopa");
  - Studiju modulī ietilpstošie studiju kursi (lauks aizpildāms un ir attiecināms tikai, ja tiek izvēlēts programmas veids "Studiju modulis");
  - Izglītības programmas klasifikācijas kods;
  - Mācību nozare (obligāts);
  - Izglītības tematiskā joma (obligāts);
  - Mācību vajadzības (obligāts);
  - Īstenošanas vietas (obligāts);
  - Uz izglītības programmu attiecināmā kvalifikācija;
  - Izglītības dokuments (obligāts);
  - Akreditācijas sākuma datums;
  - Akreditācijas beigu datums;
  - Licences Nr./ID;
  - Licences datums;
  - Īstenošanas periods (nedēļās).

#### Programma

| ramatinrormačija Saturs Stundas Izmaksa:          | rrasidas dalibniekam Kompetences                               |   |  |
|---------------------------------------------------|----------------------------------------------------------------|---|--|
| Programmas nosaukums <sup>°</sup>                 |                                                                |   |  |
|                                                   | Nosaukums tiks attēlots publiskajā vidē                        |   |  |
| Programmas pilnais nosaukums                      |                                                                |   |  |
| Programmas veids"                                 | Izvēlieties atbilstošo                                         |   |  |
| Moduļu kopā ietilpstošie moduļi                   | B I U & I B                                                    |   |  |
|                                                   |                                                                |   |  |
|                                                   |                                                                |   |  |
|                                                   |                                                                |   |  |
|                                                   |                                                                |   |  |
| - Mark                                            | staaija maaujem, maauja kopam noraan katra maauja standa skara |   |  |
| zgirlības programmas klasinkācijas koas           |                                                                |   |  |
| Mācību nozare                                     | Izvēlieties atbilstošo                                         | ~ |  |
| zgītības tematiskā joma"                          | Izvēlieties otbilstošo                                         | ` |  |
| Mācību vajadzības <sup>*</sup>                    | Izvēlieties atbilstošo                                         | ` |  |
| stenošanas vietas*                                | Izvēlieties otbilstošo                                         | ~ |  |
| Jz izglītības programmu attiecināmā kvalifikācija | Izvēlieties atbilstošo                                         |   |  |
| zglītības dokuments*                              | Izvēlieties otbilstošo                                         |   |  |
| Akreditācija                                      |                                                                |   |  |
| Sākuma datums                                     | Beigu datums                                                   |   |  |
| icences Nr/ID                                     |                                                                |   |  |
| licences datums                                   | 0                                                              |   |  |
| stenošanas periods (nedēļās)                      |                                                                |   |  |

- Saturs:
  - Izglītības programmas mērķa grupa;
  - Programmas apraksts;
  - o Galvenās tēmas;
  - Pielikumi (pievienot dokumentus atbilstoši nolikuma prasībām, piemēram, piedāvātās licencētās izglītības programmas mācību plāna kopiju);
  - Personai nepieciešamais materiāltehniskais nodrošinājums;
  - Paredzētais mācību norises laiks;

- darba dienas vakari;
- brīvdienas;
- darba dienās, darba laikā;
- jaukti.
- Noslēguma pārbaudījums;
- o Valoda;
- Moodle kursa identifikators;
- Saite uz izglītības programmu (informācija par izglītības programmu izglītības iestādes tīmekļa vietnē);
- o Izglītojamo skaits mācību grupā (līdz).

## Programma

| Pamatinformācija Saturs Stundas Izmaksas Prasības dalībniekam Kompetences |
|---------------------------------------------------------------------------|
| Izglītības programmas mērķa grupa                                         |
| Programmas apraksts                                                       |
| BIUØ II DC                                                                |
|                                                                           |
|                                                                           |
|                                                                           |
|                                                                           |
| Galvenās tēmas                                                            |
| BJUSSEDC                                                                  |
|                                                                           |
| Pielikumi                                                                 |
| levelciet sovu follu voi pärlükojist šeit                                 |
| Personai nepieciešamais materiäitehniskais nodrašinājums                  |
| BIU & EDC                                                                 |
|                                                                           |
|                                                                           |
|                                                                           |
|                                                                           |

| Paredzētais mācību norises laiks | darba dienu vakari                                                      |
|----------------------------------|-------------------------------------------------------------------------|
|                                  | brivdienas                                                              |
|                                  | darba dienās, darba laikā                                               |
|                                  | 🔾 jaukti                                                                |
| Noslēguma pārbaudījums           | lzvšlicties atbilstošo 🗸 🗸                                              |
| Valada                           | Latvicšu                                                                |
| Moodle kursa identifikators      |                                                                         |
| Saite uz izglītības programmu    |                                                                         |
|                                  | Informācija par izglītības programmu izglītības iestādes tīmekļa vietnē |
| Izglītojamo skaits grupā (līdz)  |                                                                         |
| Izveidot Atcelt                  |                                                                         |

- Stundas:
  - Kopējais stundu (akadēmiskais) skaits, no kurām (kopējais stundu skaits var tikt mainīts pēc aprēķina) atbilstoši izglītības programmā norādītajam mācību veidam ir jānorāda detalizēts stundu plānojums:
    - teorija klātienē (ja attiecināms);
    - teorija attālināti (ja attiecināms);
    - kontaktstundas klātienē (ja attiecināms);
    - kontaktstundas attālināti (ja attiecināms);
    - patstāvīgais darbs klātienē (ja attiecināms);
    - patstāvīgais darbs attālināti(ja attiecināms);
    - praktiskie darbi klātienē (ja attiecināms);
    - praktiskie darbi attālināti (ja attiecināms);
    - prakse klātienē (ja attiecināms);
    - prakse attālināti (ja attiecināms).

! Apjoms kredītpunktos (jānorāda, ja izglītības programma tiek veidota kā studiju kurss vai studiju modulis).

| amatinformācija Saturs <mark>Stundas</mark> Izmak | sas Prasības dalībniekam Kompetences                            |
|---------------------------------------------------|-----------------------------------------------------------------|
| opējais stundu (akadēmiskais) skaits, no kurām:   | Uzmanību! Kopējais stundu skaits var tikt mainīts pēc aprēķina. |
| Teorija                                           |                                                                 |
| klātienē                                          |                                                                 |
| attālināti                                        |                                                                 |
| Praktiskie darbi                                  |                                                                 |
| klätienē                                          |                                                                 |
| attālināti                                        |                                                                 |
| Prakse                                            |                                                                 |
| klätienē                                          |                                                                 |
| attālināti                                        |                                                                 |

!Informācijas ievades lauki var mainīties atkarībā no izvēlētās izglītības programmas veida.

- Izmaksas
  - o Bāzes vērtība;
  - o Stundas likme;
  - Izglītības programmu izmaksu minimālais koeficients;
  - Mācību izmaksas par vienu dalībnieku;
  - o Piezīmes.

# !Informācijas ievades lauki var mainīties atkarībā no izvēlētās izglītības

# programmas veida.

| Prasības dalībniekam Kompetences |
|----------------------------------|
| EUR Izvēlieties atbilstošo ~     |
| Izvēlieties atbilstošo 🗸         |
| EUR 0                            |
|                                  |
|                                  |

- Prasības dalībniekiem:
  - Priekšzināšanu līmenis;
  - Prasības iepriekšējai izglītībai;
  - Piezīmes (norāda informāciju, kas ir nozīmīga mācību dalībniekam, piemēram, izglītības programmas pielāgošanas iespējas personām ar invaliditāti).

| Programmas | / | Plevieno |
|------------|---|----------|
| Progra     | m | ma       |

| amatinformācija        | Saturs     | Stundas | Izmaksas | Prasības dalībniekam   | Kompetences |
|------------------------|------------|---------|----------|------------------------|-------------|
| riekšzināšanu līmeni   | is         |         |          |                        |             |
| BIUØ                   | ? ≔        | "D C"   |          |                        |             |
|                        |            |         |          |                        |             |
|                        |            |         |          |                        |             |
|                        |            |         |          |                        |             |
|                        |            |         |          |                        |             |
|                        |            |         |          |                        |             |
| rasības iepriekšējai i | izglītībai |         |          | Izvēlieties atbilstošo |             |
| rasības iepriekšējai i | izglītībai |         |          | Izvēlieties atbilstošo |             |

- Kompetences:
  - Digitālās prasmes (atzīmēt, ja izglītības programma satur digitālās prasmes)

| Pamatinformācija | Saturs    | Stundos       | Izmaksas  | Prasības dalībniekam   | Kompetences |
|------------------|-----------|---------------|-----------|------------------------|-------------|
| Digitālās prasme | s Profe   | esionālās kor | npetences | Zaļās prasmes un kompe | tences      |
| Digitālās        | s prasmes |               |           |                        |             |
| zveidot Atcelt   |           |               |           |                        |             |

Atzīmējot, ka izglītības programma ietver digitālās prasmes atveras jauns ekrānskats, kurā ir jānorāda:

- izglītības programmas kopējais DigComp līmenis;
- DigComp kompetenču jomas;
- DigComp kompetences.

| iauniormacija saturs stundas izmaksas         | Prasibas dalibniekam Kompetences                                                                       |
|-----------------------------------------------|----------------------------------------------------------------------------------------------------|
| Digitālās prasmes Profesionālās kompetences Z | čaļās prasmes un kompetences                                                                           |
| Digitālās prasmes                             |                                                                                                    |
| Limenis Izvē                                  | ilieties atbilstaša                                                                                    |
| DigComp kompetenču jomas                      | DigComp Kompetences                                                                                    |
| 1. Informācijas un datu lietpratība           | <ul> <li>1.1. Datu, informācijas un digitālā satura pārlūkošana, meklēšan<br/>un filtrēšana</li> </ul> |
| 2. Komunikācija un sadarbība                  | 1.2. Datu, informācijas un digitālā satura novērtēšana                                                 |
| 3. Digitala satura veidoŝana                  | 1.3. Datu, informācijas un digitālā satura pārvaldība                                                  |
| 5. Problému risinăšana                        | 2.1. Mijiedarbība ar citiem, izmantojot digitālās tehnoloģijas                                         |
|                                               | 2.2. Dalīšanās, izmantojot digitālās tehnoloģijas                                                      |
|                                               | <ul> <li>2.3. Iesaistīšana pilsoniskajās aktivitātēs, izmantojot digitālās<br/>tehnoloģijas</li> </ul> |
|                                               | 2.4. Sadarbība, izmantojot digitālās tehnoloģijas                                                      |
|                                               | 2.5. Netiķete (tiklo etiķete)                                                                          |
|                                               | <ul> <li>2.6. Digitālās identitātes pārvaldīšana</li> </ul>                                            |
|                                               | 3.1. Digitālā satura veidošana                                                                         |
|                                               | 3.2. Digitālā satura integrēšana un pārstrādāšana                                                      |
|                                               | 3.3. Autortiesības un licences                                                                         |
|                                               | 3.4. Programmēšana                                                                                     |
|                                               | 4.1. tencu aizsarazida                                                                                 |
|                                               | 4.3. Veselības un labbūtības aizsardzība                                                               |
|                                               | 4.4. Vides aizsardzība                                                                                 |
|                                               | 5.1. Tehnisku problěmu risināšana                                                                      |
|                                               | 5.2. Vajadzību un tehnoloģisko risinājumu identificēšana                                               |
|                                               | 5.3. Digitālo tehnoloģiju radoša lietošana                                                             |
|                                               | 5.4. Trükstošo digitālo kompetenču identificēšana                                                      |

 Profesionālās kompetences (ja attiecināms), (profesionālās kompetences izvēlnes ir atbilstošas pamatinformācijā ievadītajai uz izglītības programmu attiecināmajai kvalifikācijai):

| Programma                                                                                                    |  |  |  |  |  |  |
|----------------------------------------------------------------------------------------------------|--|--|--|--|--|--|
| Pamatinformācija Saturs Stundas Izmaksas Prasības dalībniekam Kompetences                                                               |  |  |  |  |  |  |
| Digitālās prasmes Profesionālās kompetences Zaļās prasmes un kompetences                                                                |  |  |  |  |  |  |
| Q Săciet rakstît, lai meklêtu                                                                                                    |  |  |  |  |  |  |
| Atlasīt visus                                                                                                    |  |  |  |  |  |  |
| Spēja apstrādāt un analizēt programmas vienības datus pēc tehniskās un loģiskās struktūras                                              |  |  |  |  |  |  |
| Spēja piedalīties programmas koda dokumentēšanā atbilstoši vadlīnijām                                                                   |  |  |  |  |  |  |
| Spēja sadarboties starpfunkcionālās komandās, skaidri un strukturēti, pamatojot savu viedokli un ieklausoties citu dalībnieku viedokļos |  |  |  |  |  |  |
| Spēja veicināt piegādāto programmu savlaicīgu un kvalitatīvu integrāciju testēšanas un darbināšanas vidēs                               |  |  |  |  |  |  |
| Spēja piedalīties programmu uzturēšanas procesu nodrošināšanā                                                                           |  |  |  |  |  |  |
| Spēja patstāvīgi vai komandā iepazīties ar definētajām programmas vienības funkcionālajām un nefunkcionālajām prasībām                  |  |  |  |  |  |  |

Zaļās prasmes un kompetences (atzīmēt, ja izglītības programma satur zaļās prasmes un kompetences):

#### Programma

| Pamatinformācija | Saturs    | Stundas       | Izmaksas  | Prasības dalībniekam   | Kompetences |
|------------------|-----------|---------------|-----------|------------------------|-------------|
| Digitālās prasmo | es Profe  | esionālās kor | npetences | Zaļās prasmes un kompe | etences     |
| Zaļās p          | rasmes un | kompetences   | 5         |                        |             |
| Izveidot Atcelt  |           |               |           |                        |             |

Ekrānskatos ir komandpogas:

- Izveidot;
- Atcelt.

Uzklikšķinot uz komandpogas "Izveidot", programma tiek izveidota un atveras programmu saraksta forma. Uzklikšķinot uz komandpogas "Atcelt", atveras programmu saraksta forma, nesaglabājot ievadīto informāciju.

#### 3.1.4. Pieteikumi

Saraksta forma ar visiem izglītības iestādes izveidotajiem un saglabātajiem pieteikumiem. Pieteikumu sarakstā norādīts:

- Izveidošanas datums;
- Finansējuma avots;

- Programmu skaits pieteikumā;
- Pieteikuma statuss;
- Darbības.

Pieteikumus var filtrēt pēc statusa:

- Visi;
- Sagatavošanā;
- Iesniegts.

Uzklikšķinot uz izveidotā pieteikuma ieraksta, tiek atvērta forma ar pieteikuma aprakstu. Lai pievienotu jaunu pieteikumu, jāuzklikšķina uz komandpogas "+ Pievienot", jāaizpilda pieteikuma apraksts un jāsaglabā.

! Vienam finansējuma avotam var izveidot tikai vienu pieteikumu.

| Pieteikumi > Saraks | 15                                                                                  | Visi 22 Sagatavošanā 1 lesniegts                            | 20                      |                | + Pievienot           |
|---------------------|-------------------------------------------------------------------------------------|-------------------------------------------------------------|-------------------------|----------------|-----------------------|
|                     |                                                                                     |                                                             |                         | Q Meklēt       | <b>Y</b> <sup>0</sup> |
| Izveidoja 🗸         | Finansējuma avots $\vee$                                                            |                                                             | Programmu skaits $\lor$ | Statuss $\vee$ | Darbības              |
| 12.12.2024 09:26    | Eiropas Sociālā fonda Plus projekts Nr.<br>individuālajās vajadzībās balstītai piea | 4.2.4.2/1/24/I/001 "Atbalsts pieaugušo<br>ugušo izglītībai" | 1                       | lesniegts      |                       |
| 12.12.2024 09:25    | Atveseļošanas fonda projekts Nr.2.3.1.<br>pieejas attīstība"                        | 4.i.0/1/23/I/CFLA/001 "Individuālo mācību kontu             | 1                       | lesniegts      |                       |

## 3.1.4.1. Pieteikuma izveidošana

Pieteikuma reģistrēšanai nepieciešamās informācijas lauki sadalīti šķirkļos:

- Izglītības iestāde;
- Finansējuma avots (obligāts lauks);
- Izvēlēties programmas;
- Pieteikums (obligāts lauks);
- Apliecinājumi:
  - apliecinu, ka tās rīcībā ir atbilstošs materiāltehniskais nodrošinājums un nepieciešamās programmatūras licences (ja attiecināms) attiecīgo izglītības programmu īstenošanai;
  - apliecinu, ka izglītības pakalpojumu īstenošanā tiks iesaistīti pedagogi vismaz ar šādu pieredzi:

1. īstenotas mācības pieaugušajiem vismaz vienu gadu;

2. izglītība un pieredze atbilst īstenojamās izglītības programmas jomai;

 esošās vai līdzvērtīgas izglītības programmas ietvaros nodrošinātas mācības vismaz 30 izglītojamiem pēdējo triju gadu laikā no pieteikuma iesniegšanas brīža.

#### Pieteikums

| Izglītības iestāde                                                                                                    | Demo skola                                                                                           |
|----------------------------------------------------------------------------------------------------|----------------------------------------------------------------------------------------------------|
| Finansējuma avots                                                                                                    | Izvēlieties otbilstošo V                                                                             |
| Izvēlieties programmas                                                                                                  |                                                                                                    |
| Atlasīt visus                                                                                                    |                                                                                                    |
| Informācijas sistēmu testēšana                                                                                          |                                                                                                    |
| Pieteikums'                                                                                                    |                                                                                                    |
|                                                                                                    | levelciet savus failus vai pärlükojiet šeit                                                          |
| apliecinu, ka tās rīcībā ir atbilstašs materiālteh<br>programmu istenošanai.                                            | niskais nodrošinājums un nepieciešamās programmatūras licences (ja attiecināms) attiecīgo izglītības |
| apliecinu, ka izglītības pakalpojumu īstenošanā                                                                         | ā tiks iesaistīti pedagogi vismaz ar šādu pieredzi:                                                  |
| <ol> <li>istenotas mācibas pieaugušajiem vismaz vie</li> <li>izalītība un pieredze atbilst īstenojamās izalī</li> </ol> | enu gadu;<br>itibas programmas jamai;                                                                |
| <ol> <li>esošās vai līdzvērtīgas izglītības programma<br/>iesniegšanas brīža.</li> </ol>                                | s ietvaros nodrošinātas mācības vismaz 30 izglītojamiem pēdējo triju gadu laikā no pieteikuma        |
| Izveidot & izveidot nākamo Atcelt                                                                                       |                                                                                                    |

Ekrānskatā ir komandpogas:

- Izveidot;
- Izveidot & izveidot nākamo;
- Atcelt.

Uzklikšķinot uz komandpogas "Izveidot", pieteikums tiek izveidots un atveras pieteikumu saraksta forma. Uzklikšķinot uz komandpogas "Izveidot & izveidot citu", pieteikums tiek izveidots un formas lauku vērtības nodzēstas, lai varētu izveidot jaunu pieteikumu. Uzklikšķinot uz komandpogas "Atcelt", atveras pieteikumu saraksta forma, nesaglabājot ievadīto informāciju.

#### 3.1.4.2. Pieteikuma iesniegšana

Lai izveidoto pieteikumu iesniegtu Platformas pārzinim, jāuzklikšķina uz izveidotā pieteikuma.

| Pieteikumi       | Visi 1 Sagatavošanā 1                                                                                       | lesniegts 0             |                     | + Pievienot |
|------------------|----------------------------------------------------------------------------------------------------|-------------------------|---------------------|-------------|
|                  |                                                                                                    |                         | Q Meklēt            | ▼0          |
| Izveidoja 🗸      | Finansējuma avots \vee                                                                                      | Programmu skaits $\vee$ | Statuss ∨           | Darbības    |
| 27.09.2024 13:54 | Atveseļošanas fonda projekts Nr.2.3.1.4.i.0/1/23///CFLA/001<br>"Individuālo mācību kontu pieejas attīstība" | 1                       | Sagatavošanā 🛛 🗹 La | bot 🗓 Dzēst |

Tiek atvērta iepriekš izveidota forma ar aizpildītiem teksta laukiem un komandpogām:

- Iesniegt;
- Dzēst;
- Saglabāt;
- Atcelt.

| glitības iestāde                                                                                                    | Demo skola                                                                                                    |
|----------------------------------------------------------------------------------------------------|----------------------------------------------------------------------------------------------------|
| nansējuma avots"                                                                                                    | Atveseļošanas fonda projekts Nr.2.3.1.4.i.0/1/23/I/CFLA/001 "Individuālo mācību kontu pieejas at 💊                                                                                                    |
| Izvēlieties programmas                                                                                                    |                                                                                                    |
| Noņemt atlasi visiem                                                                                                    |                                                                                                    |
|                                                                                                    |                                                                                                    |
| viniormacijas sistemu testešana<br>:teikums'<br>x خ 1<br>25 кв                                                                                                    |                                                                                                    |
| eteikums'<br>ک ف1<br>apliecinu, ka tās rīcībā ir atbilstošs ma                                                                                                    | iteriāltehniskais nodrošinājums un nepieciešamās programmatūras licences (ja attiecināms) attiecīgo izglītība:                                                                                                    |
| eteikums'<br>* <u>さ</u> 1<br>apliecinu, ka tâs rīcibā ir atbilstošs ma<br>programmu īstenošanai.                                                                                                    | iteriāltehniskais nodrošinājums un nepieciešamās programmatūras licences (ja attiecināms) attiecīgo izglītība:                                                                                                    |
|                                                                                                    | iteriāltehniskais nodrošinājums un nepieciešamās programmatūras licences (ja attiecināms) attiecīgo izglītības<br>tenošanā tiks iesaistīti pedagogi vismaz ar šādu pieredzi:<br>ismaz vienu aadu:                                     |
| <ul> <li>iniormacijas sistemu testešana</li> <li>eteikums'</li> <li>iniormacijas sistemu testešana</li> <li>eteikums'</li> <li>istenotas nicibā ir atbilstošs ma<br/>programmu istenošanai.</li> <li>apliecinu, ka tās rīcībā pieduļojumu is</li> <li>istenotas mācības pieduļojumu is</li> <li>izglītība un pieredze atbilst īstenoja</li> </ul> | iteriāltehniskais nodrošinājums un nepieciešamās programmatūras licences (ja attiecināms) attiecīgo izglītības<br>tenošanā tiks iesaistīti pedagogi vismaz ar šādu pieredzi:<br>ismaz vienu gadu;<br>mās izglītības programmas jomai; |

Uzklikšķinot uz komandpogas "Iesniegt", atveras uznirstošais logs "Vai iesniegt?". Uzklikšķinot uz komandpogas "Iesniegt", pieteikums tiek iesniegts Platformas pārzinim. Par pieteikuma iesniegšanas faktu, Platformas pārzinim, tiek nosūtīts paziņojumus. Uzklikšķinot uz komandpogas "Atcelt", atveras pieteikumu saraksta forma, nesaglabājot ievadīto informāciju.

|                                                                                                   |                                                                                  | ×                                                      |
|---------------------------------------------------------------------------------------------------|----------------------------------------------------------------------------------|--------------------------------------------------------|
| Vai                                                                                               | iesniegt?                                                                        |                                                        |
| Pēc pieteikuma iesniegš<br>nevarēs. Ja šo pieteikum<br>pieejamas publiskajā ka<br>ziņojumu par pi | anas programma<br>u apstiprinās, prog<br>atalogā. Jūs saņen<br>eteikuma tālāko g | s vairs labot<br>grammas būs<br>nsiet iekšējo<br>aitu. |
|                                                                                                   |                                                                                  |                                                        |

Uzklikšķinot uz komandpogas "Dzēst", pieteikums tiek dzēsts. Uzklikšķinot uz komandpogas "Saglabāt", pieteikums tiek saglabāts. Uzklikšķinot uz komandpogas "Atcelt", atveras pieteikumu saraksta forma, nesaglabājot ievadīto informāciju.

#### 3.1.4.3. Pieteikuma atsaukšana

Iesniegtu pieteikumu var atsaukt līdz brīdim, kamēr nav noslēdzies izglītības piedāvājuma iesniegšanas termiņš. Pieteikumu sarakstā ir jāatver iesniegtais pieteikums un jāuzklikšķina uz komandpogas "Atsaukt". Pēc uzklikšķināšanas parādās uznirstošais logs "Atsaukt". Uzklikšķinot uz komandpogas "Apstiprināt", pieteikums tiek atsaukts. Uzklikšķinot uz komandpogas "Atcelt", atveras pieteikumus, nesaglabājot ievadīto informāciju.

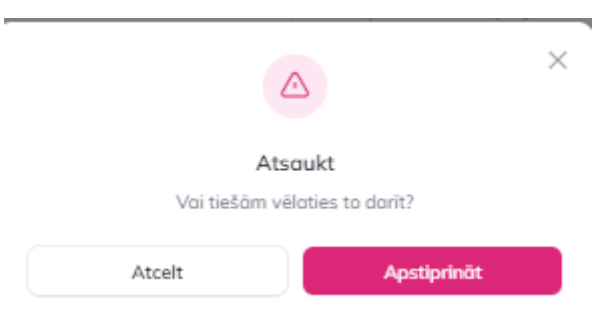

Pēc uzklikšķināšanas uz komandpogas "Apstiprināt", pieteikums maina statusu no "Iesniegts" uz "Sagatavošanā" un ir pieejams labošanai. Par pieteikuma atsaukšanu faktu, Platformas pārzinim, tiek nosūtīts paziņojums.

#### 3.1.5. Mācību grupas

Saraksta forma ar visām izveidotajām mācību grupām. Ierakstus var atrast, izmantojot meklētāju. Sarakstā par lietotājiem norādīts:

- Uzsākšanas datums;
- Grupas nosaukums;

- Programma;
- Īstenošanas vieta;
- Statuss;
  - Pieteikta (mācību grupa ir pieteikta, bet nav vēl apstiprināta, mācību grupā ir iespēja veikt labojumus);
  - Apstiprināta (mācību grupa ir apstiprināta, labojumus vairs nevar veikt).
- Pieteikušies
  - Ja mācību grupa statuss ir pieteikta, tad norādītie cipari nozīmē sekojošo - cipars pirms iekāvām norāda - cik personas ir pieteikušās, iekavās norādīts - cik vietas atlikušas konkrētajā mācību grupā;
  - Ja mācību grupas statuss ir apstiprināta, tad norādīts cipars cik ir neapstrādāti pieteikumi konkrētajā grupā;
- Darbības.

Mācību grupu pieejamie filtri, lai atlasītu nepieciešamo mācību grupu:

- Programmas;
- Īstenošanas vietas;
- Statuss:
  - o Visi;
  - o pieteikta;
  - $\circ$  apstiprināta.
- Dzēstie ieraksti:
  - Bez dzēstajiem ierakstiem;
  - Kopā ar dzēstajiem ierakstiem;
  - Tikai dzēstie ieraksti.

| lācību g    | grupas      |             |                                  |                                 |             |                     | + Pievieno         |
|-------------|-------------|-------------|----------------------------------|---------------------------------|-------------|---------------------|--------------------|
| Filtri      |             |             |                                  |                                 |             |                     | Atiestatīt filtrus |
| Programma   |             | Īstenošanas | vieta                            | Statuss                         | 1           | Dzēstie ieraksti    |                    |
| Visi        |             | ✓ Visi      | ~                                | Visi                            | ~           | Bez dzēstajiem iero | ıkstiem ~          |
|             |             |             |                                  |                                 |             | Q Mekli             | it                 |
| Datums ~    | Grupa 🗸     | Programma 🗸 | Īstenošanas vieta \vee           |                                 | Statuss 🗸   | Pieteikušies        | Darbības           |
| 05.02.2025. | 05/02       | 2fin        | Dzirnavu iela 4, Nereta, Neretas | pag., Aizkraukles nov., LV-5118 | pieteikta   | 4 (6)               | 🗹 Labot  🖞 Dzēst   |
| 04.02.2025. | 04/02/ mn   | 2fin        | Dzirnavu iela 4, Nereta, Neretas | pag., Aizkraukles nov., LV-5118 | pieteikta   | 15 (-5)             | 🗹 Labot  🗊 Dzēst   |
| 04.02.2025. | MN 04 pirmā | 2fin        | Dzirnavu iela 4, Nereta, Neretas | pag., Aizkraukles nov., LV-5118 | apstiprināt | ta O                | 🗹 Labot            |
| 04.02.2025. | 04/02 imk   | 2fin        | Dzirnavu iela 4, Nereta, Neretas | pag., Aizkraukles nov., LV-5118 | apstiprināt | ta 1                | 🗷 Labo             |

#### 3.1.5.1. Mācību grupas izveide

Lai izveidotu mācību grupu, sarakstā jāuzklikšķina uz komandpogas "+ Pievienot", jāaizpilda norādītie ievadlauki un jāsaglabā.

| Programma                      | Izvēlieties atbilstošo |  |
|--------------------------------|------------------------|--|
| ārupas nosaukums⁺              |                        |  |
| Jzsākšanas datums <sup>°</sup> | ٥                      |  |
| Pabeigšanas datums*            | ٥                      |  |
| \ktuālais pabeigšanas datums   | ٩                      |  |

Ekrānskatā ir komandpogas:

- Izveidot;
- Izveidot & izveidot nākamo;
- Atcelt.

Uzklikšķinot uz komandpogas "Izveidot", mācību grupa tiek izveidota un atveras mācību grupu saraksta forma. Uzklikšķinot uz komandpogas "Izveidot & izveidot citu", mācību grupa tiek izveidota un formas lauku vērtības nodzēstas, lai varētu izveidot jaunu mācību grupu. Uzklikšķinot uz komandpogas "Atcelt", atveras mācību grupas saraksta forma, nesaglabājot ievadīto informāciju.

! Cik personas ir apstiprinātas uz konkrēto programmu, var redzēt pēc mācību grupas izveides

#### 3.1.5.2. Mācību grupas komplektēšana

Uzklikšķinot uz mācību grupu ieraksta, saraksta rindā tiek atvērts jauns ekrānskats ar izvēlēto mācību grupu:

| amatinformācija Klie | entu saraksts ( | Grafiks Uzņemšana | as apstiprināš | śana             |                   |               |               |
|----------------------|-----------------|-------------------|----------------|------------------|-------------------|---------------|---------------|
| isi                  |                 |                   |                |                  |                   |               |               |
| Klients              | Prioritāte      | Personas kods     | Grupa          | Pieteicās        | Mācību līguma nr. | Līguma datums | Mācību līgums |
| 1. Persona Nr3       | Ť               | 180994-43210      |                | 12.02.2025 16:18 |                   |               |               |
| 2. Persona Nr5       | Ť               | 221095-56789      |                | 12.02.2025 16:33 |                   |               |               |
| 3. Persona Nr6       | Ť               | 050479-12345      |                | 12.02.2025 16:34 |                   |               |               |
| 4. Persona Nr1       | =               | 011202-23456      |                | 12.02.2025 16:15 |                   |               |               |
| 5. Persona Nr2       | =               | 250366-87654      |                | 12.02.2025 16:17 |                   |               |               |
| 6. Persona Nr4       | =               | 091180-13579      |                | 12.02.2025 16:24 |                   |               |               |
| klienti mācību grupā |                 |                   |                |                  |                   |               |               |
|                      |                 |                   |                |                  |                   |               |               |

Mācību grupu labošanai informācijas lauki sadalīti šķirkļos:

- Pamatinformācija;
- Klientu saraksts;
- Grafiks;
- Uzņemšanas apstiprināšana.

Mācību grupu sarakstu ir iespējams filtrēt un ir iespējams redzēt cik personas ir uzņemtas mācību grupā:

- Visi;
- Uzņemti;
- Nav uzņemti.

#### Grupa 12.02 / Klientu saraksts

| Pamatinformācija Klier | ntu saraksts 🛛 🤇 | Grafiks Uzņemšano | as apstiprinā | šana             |                   |               |  |
|------------------------|------------------|-------------------|---------------|------------------|-------------------|---------------|--|
| Visi<br>Klients        | Prioritāte       | Personas kods     | Grupa         | Pieteicās        | Mācību līguma nr. | Līguma datums |  |
| 1. Persona Nr3         | Ť                | 180994-43210      |               | 12.02.2025 16:18 |                   |               |  |
| 2. Persona Nr5         | Ť                | 221095-56789      |               | 12.02.2025 16:33 |                   |               |  |
| 3. Persona Nr6         | Ť                | 050479-12345      |               | 12.02.2025 16:34 |                   |               |  |
| 4. Persona Nr1         | =                | 011202-23456      |               | 12.02.2025 16:15 |                   |               |  |
| 5. Persona Nr2         | =                | 250366-87654      |               | 12.02.2025 16:17 |                   |               |  |
| 6. Persona Nr4         | =                | 091180-13579      |               | 12.02.2025 16:24 |                   |               |  |
| 0 klienti mācību grupā |                  |                   |               |                  |                   |               |  |
|                        |                  |                   |               |                  |                   |               |  |
| zņemt                  |                  |                   |               |                  |                   |               |  |

Eksportēt

#### 3.1.5.2.1. Klientu saraksts

Ekrānskatā "Klienta saraksts" ir norādīts:

- Klienta vārds un uzvārds;
- Prioritāte;
- Personas kods;
- Grupa;
- Pieteikšanās datums;
- Mācību līguma Nr.;
- Līguma datums;
- Mācību līgums (augšupielādējams dokuments).

Lai klientus uzņemtu mācību grupā ir jāatzīmē visi klienti, kurus uzņemt un jāuzklikšķina komandpogai "Uzņemt". Ekrānskatā ir komandpoga "Eksportēt", uzklikšķinot komandpogai tiek eksportēts viss klientu saraksts.

Kad nospiesta poga "Uzņemt" ir jāpievieno mācību līgumi. Mācību līgumu var pievienot uzspiežot uz ikonas, kas atrodama zem "Mācību līgums".

| /isi         |            |            |               |             |                  |                   |               |              |
|--------------|------------|------------|---------------|-------------|------------------|-------------------|---------------|--------------|
| Kli          | ients      | Prioritāte | Personas kods | Grupa       | Pieteicās        | Mācību līguma nr. | Līguma datums | Mācību līgum |
| 1. <u>Pe</u> | rsona Nr3  | Ť          | 180994-43210  | Grupa 12.02 | 12.02.2025 16:18 |                   |               | (1)          |
| 2. <u>Pe</u> | rsona Nr5  | Ť          | 221095-56789  | Grupa 12.02 | 12.02.2025 16:33 |                   |               | 1.           |
| 3. <u>Pe</u> | rsona Nr6  | Ť          | 050479-12345  |             | 12.02.2025 16:34 |                   |               |              |
| 4. <u>Pe</u> | rsona Nr1  | =          | 011202-23456  | Grupa 12.02 | 12.02.2025 16:15 |                   |               | 1.           |
| 5. <u>Pe</u> | rsona Nr2  | =          | 250366-87654  | Grupa 12.02 | 12.02.2025 16:17 |                   |               | 1.           |
| 6. <u>Pe</u> | rsona Nr4  | =          | 091180-13579  |             | 12.02.2025 16:24 |                   |               |              |
| klienti      | mācību aru | oā         |               |             |                  |                   |               |              |

Pievainojot mācību līgumu, atveras jauns lauks, kur jānorāda informācija par pievienoto līgumu:

- Klients;
- Mācību līguma nr. (obligāts);
- Līguma datums (obligāts);
- Fails (jāpievieno līgums (obligāts).

| Grupa 12.02 / MĀCĪBU       | J LĪGUMS                                  | × |
|----------------------------|-------------------------------------------|---|
| Klients                    | Persona Nr3                               |   |
| Mācību līguma nr.*         |                                           |   |
| Līguma datums <sup>*</sup> | ٩                                         |   |
| Fails <sup>*</sup>         | levelciet savu failu vai pārlūkojiet šeit |   |
| Saglabãt Atcelt            |                                           |   |

Kad visa informācija savadīta, tā parādās klienta skatā:

| Visi  |                 |            |               |             |                  |                   |               |               |
|-------|-----------------|------------|---------------|-------------|------------------|-------------------|---------------|---------------|
|       | Klients         | Prioritāte | Personas kods | Grupa       | Pieteicās        | Mācību līguma nr. | Līguma datums | Mācību līgums |
| 1.    | Persona Nr3     | Ť          | 180994-43210  | Grupa 12.02 | 12.02.2025 16:18 | 12-123            | 13.02.2025.   | 1             |
| 2.    | Persona Nr5     | Ť          | 221095-56789  | Grupa 12.02 | 12.02.2025 16:33 | 13-123            | 13.02.2025.   | 1             |
| З.    | Persona Nr6     | Ť          | 050479-12345  |             | 12.02.2025 16:34 |                   |               |               |
| 4.    | Persona Nr1     | =          | 011202-23456  | Grupa 12.02 | 12.02.2025 16:15 | 14-123            | 13.02.2025.   | 1             |
| 5.    | Persona Nr2     | =          | 250366-87654  | Grupa 12.02 | 12.02.2025 16:17 | 15-123            | 13.02.2025.   | <u>ث</u>      |
| 6.    | Persona Nr4     | =          | 091180-13579  |             | 12.02.2025 16:24 |                   |               |               |
| klier | nti mācību arup | ā          |               |             |                  |                   |               |               |

3.1.5.2.2. Mācību grafiks

Ekrānskatā "Grafiks" izveidotu mācību grupas grafiku, ir jāuzklikšķina pogai "+Pievienot".

# Mācību grupa

| Pamatinformācija Klientu saraksts Grafiks Uzņemšanas apstiprināšana |
|---------------------------------------------------------------------|
| + Pievienot                                                         |
|                                                                     |
| Nav atrasts neviens ieraksts                                        |
|                                                                     |

Atveras logs, ar nepieciešamo informāciju:

- Mācību laika sadalījums (mācību laiku sadalījums parādās atbilstoši izglītības programmas veidam) (obligāts);
- Datums no (obligāts);
- Datums līdz;
- Norises laiks no;
- Norises laiks līdz;
- Stundas (obligāts);

Pievienot

- Platforma;
- Pasniedzējs;
- Piezīmes.

| Mācību laika sadalījums | Izvēlieties atbilstošo | ~ |
|-------------------------|------------------------|---|
| Datums no*              | ٥                      |   |
| Datums līdz             | O                      |   |
| Norises laiks no        | O                      |   |
| Norises laiks līdz      | 0                      |   |
| Stundas                 |                        |   |
| Platforma               |                        |   |
| Pasniedzējs             |                        |   |
| Piezīmes                |                        |   |

 $\times$ 

Ekrānskatā ir komandpogas:

- Iesniegt;
- Atcelts.

! Laukā "datums no" ir iespēja atzīmēt visus datumus, kad plānots izvēlētais mācību sadalījums. Ievadītā informācija tiks saglabāta visos izvēlētajos datumos vienādi.

| Mācību laika sadalījums <sup>°</sup> | teorij<br>Izvēli | a X<br>eties a | tbilstoš  | 0                      |                        |            |          |                   |      |
|--------------------------------------|------------------|----------------|-----------|------------------------|------------------------|------------|----------|-------------------|------|
| Datums no                            |                  | 11.0           | 2.2025.   | ,18.02                 | .2025.,2               | 25.02.2    | 025.     |                   | <br> |
| Datums līdz                          |                  | Sun            | Fe<br>Mon | brua<br><sub>Tue</sub> | ry ~<br><sub>Wed</sub> | 202<br>Thu | 5<br>Fri | $\rightarrow$ Sat |      |
| Norises laiks no                     |                  |                |           |                        |                        |            |          |                   |      |
| Norises laiks līdz                   |                  |                | 3<br>10   | 1                      | 12                     | 13         | 14       | 15                |      |
| Stunder <sup>*</sup>                 |                  | 16             | 17        | 18                     | 19                     | 20         | 21       | 22                |      |
| sunus                                | 4/21             | 23             | 24        | 25                     | 26                     | 27         | 28       | 1                 |      |
| Platforma                            |                  |                |           | 4                      | 5                      | 6          |          |                   |      |

Uzklikšķinot uz komandpogas "Iesniegt", mācību grafiks tiek izveidots un atveras mācību grafika saraksta forma. Uzklikšķinot uz komandpogas "Atcelt", atveras mācību grafika saraksta forma, nesaglabājot ievadīto informāciju.

| Dienos kārtība Mēneils Nedēļa 2025. g. februāris |                             |                                                             |                           |                                      |        |        |  |  |  |
|--------------------------------------------------|-----------------------------|-------------------------------------------------------------|---------------------------|--------------------------------------|--------|--------|--|--|--|
| Pirmd.                                           | Otrd.                       | Trešd.                                                      | Ceturtd.                  | Piektd.                              | Sestd. | Svētd. |  |  |  |
| 23                                               | 7 21                        | 3 29                                                        | 30                        | 31                                   | 1      |        |  |  |  |
| 1                                                | 3 .                         | 1 5                                                         | 6                         | 7                                    | 8      |        |  |  |  |
| 10                                               | 1                           | 1 12                                                        | 13<br>• 18:00 teorija, 3h | 14                                   | 15     |        |  |  |  |
| 1:<br>• 18:00 teorija, 3h                        | 7 11                        | 3 19<br>• 18:00 praktiskie darbi, 3h<br>• 18:00 teorija, 3h | 20                        | 21                                   | 22     |        |  |  |  |
| 24                                               | 4 2!<br>• 18:00 teorija, 3h | 5 26<br>• 18:00 teorija, 3h                                 | 27                        | 28<br>• 18:00 noslēguma pārbaudījum: | 1      |        |  |  |  |
|                                                  | 3                           | 5                                                           | 6                         |                                      | 8      |        |  |  |  |

Lai labotu informāciju par nodarbību ir jāuzklikšķina uz nodarbības, kuru vēlas labot. Atveras nodarbības apraksts ar komandpogām:

- Labot;
- Dzēst;
- Atcelt.

Uzklikšķinot komandpogai "Labot", atveras informācija par nodarbību un šo informāciju var labot. Lai dzēstu kādu no nodarbībām ir jāuzklikšķina komandpogai "Dzēst" un nodarbība tiek dzēsta. Uzklikšķinot komandpogai "Atcelt", atveras nodarbību grafiks. Kad ir izveidots mācību grafiks, tad grafikam ir iespēja mainīt skatu:

- Dienas kārtība;
- Mēnesis;
- Nedēļa.

| Dienas kārtība Mēnesis | Nedēja |        | 2025. g. febru | ıāris   |        | + Pievienot |
|------------------------|--------|--------|----------------|---------|--------|-------------|
| Pirmd.                 | Otrd.  | Trešd. | Ceturtd.       | Piektd. | Sestd. | Svētd.      |
| 27                     | 28     | 29     | 30             | 31      | 1      | 2           |

# 3.1.5.2.3. Uzņemšanas apstiprināšana

Sadaļā "Uzņemšanas apstiprināšana" ir jāaizpilda visa nepieciešamā informācija, tikai pēc sadaļu aizpildīšanas ir iespēja apstiprināt mācību grupu.

! Apstiprināt mācību grupu var tikai tad, kad pievienoti visi mācību līgumi (Informāciju par to kā pievienot mācību līgumus skatīt sadaļā "Klientu saraksts").

| Pamatinformācija Klientu saraksts | Grafiks Uzņemšanas apstiprināšana         |
|-----------------------------------|-------------------------------------------|
| Uzņemšanas rīkojuma nr.*          |                                           |
| Uzņemšanas dokuments <sup>*</sup> | levelciet savu failu vai pärlükojiet šeit |
| Saglabāt                          |                                           |

Ekrānskatā "Uzņemšanas apstiprināšana" ir šādi lauki:

- Uzņemšanas rīkojuma Nr. (obligāts);
- Uzņemšanas dokuments (obligāts).

Aizpildot visu nepieciešamo informāciju, ir jāuzklikšķina uz komandpogas "Saglabāt". Pēc komandpogas nospiešanas parādās poga "Apstiprināt", uzklikšķinot šo pogu, mācību grupa tiek apstiprināta un iesniegta Platformas pārzinim uz pārbaudi.

| Măcību grupas > Labot<br>Mācību grupa       |                           | <ul> <li>Apstiprinät</li> </ul> |
|---------------------------------------------|---------------------------|---------------------------------|
| Pamatinformācija Klientu saraksts Grafiks l | Jzņemšanas apstiprināšana |                                 |
| Uzņemšanas rikojuma nr.                     | 2                         |                                 |
| Uzņemšanas dokuments"                       | x ± test                  |                                 |
| Saglaböt                                    |                           |                                 |
|                                             |                           |                                 |

Lai dzēstu kādu no mācību grupām, jāatver sadaļa "Pamatinformācija" un jāuzklikšķina komandpogai "Dzēst". Uzklikšķinot uz komandpogas "Dzēst", atveras jauns logs, kurš lūdz apstiprināt vai atcelt iepriekš izsaukto funkcionalitāti. "Apstiprinot" mācību grupa tiek dzēsta, forma tiek aizvērta.

|                 | ×              |
|-----------------|----------------|
| Dzēst Mācīl     | bu grupa       |
| Vai tiešām vēla | ties to darīt? |
| Atcelt          | Apstiprināt    |

3.1.5.2.4. Apmeklējums

Sadaļā "Apmeklējumi" ir jānorāda, kad personas nav ieradušās uz konkrēto

| Pamatinformācija    | Klientu saraksts                    | Grafiks | Uzņemšanas o                        | ıpstiprināšana                     | Atskaitīšana             | Pabeigšana                       | Apmeklējumi                         |                                     |                                     |
|---------------------|-------------------------------------|---------|-------------------------------------|------------------------------------|--------------------------|----------------------------------|-------------------------------------|-------------------------------------|-------------------------------------|
| Februāris (7 nodart | pības)                              |         |                                     |                                    |                          |                                  |                                     |                                     |                                     |
|                     |                                     |         | ŝajā tabulā atzīn                   | nējiet tos cilvēku                 | s, kuri <b>nav</b> ierad | ušies uz konkrē                  | to nodarbību.                       |                                     |                                     |
|                     | 13.02.2025.<br>18:00<br>21:00<br>3h |         | 17.02.2025.<br>18:00<br>21:00<br>3h | 19.02.2025<br>18:00<br>21:00<br>3h | 5. 19.                   | 02.2025.<br>18:00<br>21:00<br>3h | 25.02.2025.<br>18:00<br>21:00<br>3h | 27.02.2025.<br>18:00<br>21:00<br>3h | 28.02.2025.<br>18:00<br>21:00<br>3h |
| Persona Nr3         |                                     |         |                                     |                                    |                          |                                  |                                     |                                     |                                     |
| Persona Nr5         |                                     |         |                                     |                                    |                          |                                  |                                     |                                     |                                     |
| Persona Nr1         |                                     |         |                                     |                                    |                          |                                  |                                     |                                     |                                     |
| Persona Nr2         |                                     |         |                                     |                                    |                          |                                  |                                     |                                     |                                     |
| Saalabāt            |                                     |         |                                     |                                    |                          |                                  |                                     |                                     |                                     |
| Sugiubut            |                                     |         |                                     |                                    |                          |                                  |                                     |                                     |                                     |

Atzīmējot personas ir jāuzklikšķina spiedpogai "Saglabāt" un informācija tiks saglabāta.

nodarbību.

! Apmeklējumu var aizpildīt divu dienu laikā, sākot no datuma, kad norisinājās nodarbība.

| Pamatinformācija   | Klientu saraksts                    | Grafiks Uzņen                    | nšanas apstiprināšana                 | Atskaitīšana              | Pabeigšana                       | Apmeklējumi                         |                                     |                                     |
|--------------------|-------------------------------------|----------------------------------|---------------------------------------|---------------------------|----------------------------------|-------------------------------------|-------------------------------------|-------------------------------------|
| Februāris (7 nodar | bības)                              |                                  |                                       |                           |                                  |                                     |                                     | ~                                   |
|                    |                                     | Šajā tab                         | ulā atzīmējiet tos cilvēk             | us, kuri <b>nav</b> ierad | ušies uz konkrēt                 | o nodarbību.                        |                                     |                                     |
|                    | 13.02.2025.<br>18:00<br>21:00<br>3h | 17.02.20<br>18:00<br>21:00<br>3h | 25. 19.02.202<br>18:00<br>21:00<br>3h | 25. 19.                   | 02.2025.<br>18:00<br>21:00<br>3h | 25.02.2025.<br>18:00<br>21:00<br>3h | 27.02.2025.<br>18:00<br>21:00<br>3h | 28.02.2025.<br>18:00<br>21:00<br>3h |
| Persona Nr3        | 000                                 |                                  |                                       |                           |                                  |                                     |                                     |                                     |
| Persona Nr5        |                                     |                                  |                                       |                           |                                  |                                     |                                     |                                     |
| Persona Nr1        |                                     |                                  |                                       |                           |                                  |                                     |                                     |                                     |
| Persona Nr2        |                                     |                                  |                                       |                           |                                  |                                     |                                     |                                     |
| Saglabāt           |                                     |                                  |                                       |                           |                                  |                                     |                                     |                                     |

# Apmeklējumu ir iespējams filtrēt pēc mēnešiem:

| Pamatinformācijo  | Klientu saraksts                    | Grafiks Uzņemšanas o                | apstiprināšana Ats                  | kaitīšana Pabeigšar                 | na Apmeklējumi                      |                                     |                                     |
|-------------------|-------------------------------------|-------------------------------------|-------------------------------------|-------------------------------------|-------------------------------------|-------------------------------------|-------------------------------------|
| Februāris (7 noda | rbības)                             |                                     |                                     |                                     |                                     |                                     | ~                                   |
|                   |                                     | Šajā tabulā atzīr                   | nējiet tos cilvēkus, kuri           | nav ieradušies uz konk              | krēto nodarbību.                    |                                     |                                     |
|                   | 13.02.2025.<br>18:00<br>21:00<br>3h | 17.02.2025.<br>18:00<br>21:00<br>3h | 19.02.2025.<br>18:00<br>21:00<br>3h | 19.02.2025.<br>18:00<br>21:00<br>3h | 25.02.2025.<br>18:00<br>21:00<br>3h | 27.02.2025.<br>18:00<br>21:00<br>3h | 28.02.2025.<br>18:00<br>21:00<br>3h |
| Persona Nr3       |                                     |                                     |                                     |                                     |                                     |                                     |                                     |
| Persona Nr5       |                                     |                                     |                                     |                                     |                                     |                                     |                                     |
| Persona Nr1       |                                     |                                     |                                     |                                     |                                     |                                     |                                     |
| Persona Nr2       |                                     |                                     |                                     |                                     |                                     |                                     |                                     |
| Saglabāt          |                                     |                                     |                                     |                                     |                                     |                                     |                                     |
|                   |                                     |                                     |                                     |                                     |                                     |                                     |                                     |

# 3.1.5.2.5. Atskaitīšana

Kad mācību grupa ir apstiprināta, parādās jaunas sadaļas. Sadaļā "Atskaitīšana" Ir iespējams norādīt personas, kuras tiek atskaitītas no konkrētās mācību grupas

| Pamatinformācija K                                                                        | lientu saraksts 🛛 ( | Grafiks | Uzņemšanas apstiprināšana                                                                                                    | Atskaitīšana | Pabeigšana       | Apmeklējumi                |          |           |
|-------------------------------------------------------------------------------------------|---------------------|---------|----------------------------------------------------------------------------------------------------|--------------|------------------|----------------------------|----------|-----------|
| Klients                                                                                   | Personas            | kods    | Atskaitīšanas datums                                                                                                    | Rīkojum      | a numurs         | Rīkojuma datums            | Rīkojums | Dokuments |
| 1. Persona Nr3                                                                            | 180994-4            | 3210    |                                                                                                    |              |                  |                            |          |           |
| 2. Persona Nr5                                                                            | 221095-5            | 6789    |                                                                                                    |              |                  |                            |          |           |
| 3. Persona Nr1                                                                            | 011202-2            | 3456    |                                                                                                    |              |                  |                            |          |           |
| 4. Persona Nr2                                                                            | 250366-8            | 37654   |                                                                                                    |              |                  |                            |          |           |
| Mācību atskaitīšanas da<br>Rīkojuma numurs"<br>Rīkojuma datums"<br>Atskaitīšanas iemesis" | tums"               |         | Image: State of the state of the state o |              |                  |                            |          | · · · ·   |
| Rīkojums                                                                                  |                     |         |                                                                                                    |              | levelciet savu f | failu vai pärlükojiet šeit |          |           |
| Atskaitīt                                                                                 |                     |         |                                                                                                    |              |                  |                            |          |           |

Ekrānskatā "Atskaitīšana" ir šādi lauki:

- Mācību atskaitīšanas datums (obligāts):
- Rīkojuma numurs (obligāts);
- Rīkojuma datums (obligāts);
- Atskaitīšanas iemesls (atbilstošais iemesls jāizvēlas no izkrītošā saraksta) (obligāts);
- Rīkojums (obligāts).

Aizpildot informāciju par atskaitīšanu, parādās uznirstošais paziņojums.

| stars.gov.lv says                              |
|------------------------------------------------|
| Vai tiešām vēlaties atskaitīt šos dalībniekus? |
| OK Cancel                                      |

Kad visa informācija ir savadīta, jāizvēlas no saraksta attiecīgās personas un jāuzklikšķina pogai "Atskaitīt" un persona tiek atskaitīta no mācību grupas.

| Pamatinformācija I                                              | Klientu saraksts Grafiks | Uzņemšanas apstiprināšana | Atskaitīšana Pabeigšana | Apmeklējumi                |          |           |
|-----------------------------------------------------------------|--------------------------|---------------------------|-------------------------|----------------------------|----------|-----------|
| Klients                                                         | Personas kods            | Atskaitīšanas datums      | Rīkojuma numurs         | Rīkojuma datums            | Rīkojums | Dokuments |
| 1. Persona Nr3 180994-43210                                     |                          | 13.02.2025.               | 13.02.2025. 555-555     |                            | ٤.       |           |
| 2. Persona Nr5                                                  | 221095-56789             |                           |                         |                            |          |           |
| 3. Persona Nr1                                                  | 011202-23456             |                           |                         |                            |          |           |
| 4. Persona Nr2                                                  | 250366-87654             |                           |                         |                            |          |           |
| iaciou atskaitusanas ac<br>δikojuma numurs"<br>δikojuma datums" | rums                     |                           |                         |                            |          |           |
| Atskaitīšanas iemesls"                                          |                          | Izvēlieties atbilstošo    |                         |                            |          | `         |
| līkojums <sup>*</sup>                                           |                          |                           | levelciet savu f        | failu vai pārlūkojiet šeit |          |           |
| Atskaitīt                                                       |                          |                           |                         |                            |          |           |

Lai labotu informāciju par atskaitīto personu, ir jāatzīmē šī persona un jāievada visa informācija no jauna, kad informācija savadīta, tad atkārtoti spiež pogu "Atskaitīt" un aktualizētā informācija tiek saglabāta.

| Pamatinformācija                   | Klientu saraksts | Grafiks | Uzņemšanas apstiprināšana | Atskaitīšana | Pabeigšana | Apmeklējumi     |          |           |
|------------------------------------|------------------|---------|---------------------------|--------------|------------|-----------------|----------|-----------|
| Klients                            | erson            | as kods | Atskaitīšanas datums      | Rīkoju       | ma numurs  | Rīkojuma datums | Rīkojums | Dokuments |
| 1. Persona Nr3                     | 180994           | 4-43210 | 13.02.2025.               | 1:           | 1-111      | 13.02.2025.     | ٤        |           |
| 2. Persona Nr5                     | 221095           | 5-56789 |                           |              |            |                 |          |           |
| 3. Persona Nr1                     | 011202           | 2-23456 |                           |              |            |                 |          |           |
| 4. <u>Persona Nr2</u> 250366-87654 |                  |         |                           |              |            |                 |          |           |
|                                    |                  |         |                           |              |            |                 |          |           |

Kad ir atskaitīta persona, tad kļūst aktīvs lauks "Dokuments". Uzklikšķinot uz ikonas augšupielādēt, atveras logs ar šādiem laukiem:

- Klients;
- Fails (piemēram personas iesniegums u.tml.)

| Dokuments       |                                  | > |
|-----------------|----------------------------------|---|
| Klients         | Persona Nr3                      |   |
| Fails           | Drag & Drop your files or Browse |   |
| Saglabāt Atcelt |                                  |   |

Aizpildot visu nepieciešamo informāciju, ir jāuzklikšķina uz komandpogas "Saglabāt", ievadītā informācija tiek saglabāta un atveras atskaitīšanas saraksta forma. Uzklikšķinot uz komandpogas "Atcelt", atveras atskaitīšanas saraksta forma, nesaglabājot ievadīto informāciju.

#### 3.1.5.2.6. Pabeigšana

Sadaļā "Pabeigšana" ir iespējams norādīt personas, kuras ir pabeigušas mācības konkrētajā mācību grupā.

| Pamatinformācija                                         | Klientu saraksts Grafiks | Uzņemšanas apsti | prināšana Atskaitīšana | Pabeigšana Apmeklējumi               |                 |          |
|----------------------------------------------------------|--------------------------|------------------|------------------------|--------------------------------------|-----------------|----------|
| Klients                                                  | Personas kods            | Dokuments        | Pabeigšanas datums     | Rīkojuma numurs                      | Rīkojuma datums | Rīkojums |
| 1. Persona Nr5                                           | 221095-56789             | <u>ث</u>         |                        |                                      |                 |          |
| 2. Persona Nr1                                           | 011202-23456             | <u>ث</u>         |                        |                                      |                 |          |
| 3. Persona Nr2                                           | 250366-87654             | ٦.               |                        |                                      |                 |          |
| Mācību pabeigšanas<br>Rīkojuma numurs<br>Rīkojuma datums | datums'                  | 0                |                        |                                      |                 |          |
| Rikojums                                                 |                          |                  |                        | levelciet savu failu vai pärlükojiet | šeit            |          |
| Pabeigt                                                  |                          |                  |                        |                                      |                 |          |

Sākotnēji izglītības iestādei ir jāpievieno izglītības iestādes izsniegtais dokuments par izglītības programmas apguvi.

|                       | Personas koas | Dokuments | Pabeigšanas datums | Rīkojuma numurs | Rīkojuma datums | Rīkojum |
|-----------------------|---------------|-----------|--------------------|-----------------|-----------------|---------|
| 1. Persona Nr5        | 221095-56789  | <u>ث</u>  |                    |                 |                 |         |
| 2. <u>Persona Nr1</u> | 011202-23456  | <u>ث</u>  |                    |                 |                 |         |
| 3. <u>Persona Nr2</u> | 250366-87654  | Ĵ.        |                    |                 |                 |         |
|                       | Klients       |           | Persona Nr5        |                 |                 |         |
|                       | Eaile         |           |                    |                 |                 |         |

Kad izglītības dokuments ir pievienots, tad ir jāaizpilda atlikusī informācija.

| Pamatinformācija Klientu                                                        | saraksts Grafiks | Uzņemšanas apstip | rināšana Atskaitīšana Pab | eigšana Apmeklējumi                             |                 |          |
|---------------------------------------------------------------------------------|------------------|-------------------|---------------------------|-------------------------------------------------|-----------------|----------|
| Klients                                                                         | Personas kods    | Dokuments         | Pabeigšanas datums        | Rīkojuma numurs                                 | Rīkojuma datums | Rīkojums |
| 1. Persona Nr5                                                                  | 221095-56789     | 1.                |                           |                                                 |                 |          |
| 2. Persona Nr1                                                                  | 011202-23456     | 1.                |                           |                                                 |                 |          |
| 3. Persona Nr2                                                                  | 250366-87654     | 1.                |                           |                                                 |                 |          |
| Mācību pabeigšanas datums"<br>Rīkojuma numurs"<br>Rīkojuma datums"<br>Bīkojume" |                  |                   |                           |                                                 |                 |          |
| nikojunis                                                                       |                  |                   | level                     | ciet savu failu vai p <mark>ārlūkojiet</mark> š | eit             |          |
| Pabeigt                                                                         |                  |                   |                           |                                                 |                 |          |

Ekrānskatā "Pabeigšana" ir šādi lauki:

- Mācību pabeigšanas datums (obligāts);
- Rīkojuma numurs (obligāts);
- Rīkojuma datums (obligāts);
- Rīkojums (obligāts).

| Klients               | Personas kods | Dokuments | Pabeigšanas datums | Rīkojuma numurs                              | Rīkojuma datums | Rīkojums |
|-----------------------|---------------|-----------|--------------------|----------------------------------------------|-----------------|----------|
| 1. Persona Nr5        | 221095-56789  | 1 (L      | 13.02.2025.        | 333                                          | 13.02.2025.     | ٤        |
| 2. <u>Persona Nr1</u> | 011202-23456  | ±.        | 13.02.2025.        | 333                                          | 13.02.2025.     | ځ        |
| 3. Persona Nr2        | 250366-87654  | 1.        | 13.02.2025.        | 333                                          | 13.02.2025.     | <u>ب</u> |
| kojuma datums"        |               | ©         |                    |                                              |                 |          |
| kojums <sup>*</sup>   |               |           | level              | ciet savu failu vai <mark>pärlükojiet</mark> | šeit            |          |

Kad visa informācija ir savadīta, tad jāspiež poga "Pabeigt".

| Pamatinformācija Klient                                                                   | u saraksts Grafiks | Uzņemšanas apstipr | ināšana Atskaitīšana Pab | eigšana Apmeklējumi                |                 |          |
|-------------------------------------------------------------------------------------------|--------------------|--------------------|--------------------------|------------------------------------|-----------------|----------|
| Klients                                                                                   | Personas kods      | Dokuments          | Pabeigšanas datums       | Rīkojuma numurs                    | Rīkojuma datums | Rīkojums |
| 1. Persona Nr5                                                                            | 221095-56789       | <u>1</u>           | 13.02.2025.              | 111                                | 13.02.2025.     | ٤        |
| 2. <u>Persona Nr1</u>                                                                     | 011202-23456       | 1 (L               | 13.02.2025.              | 222                                | 13.02.2025.     |          |
| 3. Persona Nr2                                                                            | 250366-87654       | 1.                 | 13.02.2025.              | 333                                | 13.02.2025.     | Ł        |
| Mācību pabeigšanas datums<br>Rīkojuma numurs"<br>Rīkojuma datums"<br>Rīkojums"<br>Pābelgt |                    | ©                  | level                    | ciet sovu failu vai părtiškojiet ! | icit            |          |

Lai labotu informāciju par pabeigto personu, ir jāatzīmē šī persona un jāievada visa informācija no jauna, kad informācija savadīta, tad atkārtoti spiež pogu "Pabeigt" un aktualizētā informācija tiek saglabāta.

# 3.1.6. Saziņa

Saraksta forma ar visām saņemtajām ziņām no klientiem.

| Ziņo | as                                 |                  |              |             |              |           |          |             |
|------|------------------------------------|------------------|--------------|-------------|--------------|-----------|----------|-------------|
|      |                                    |                  |              |             |              |           | Q Meklēt | <b>•</b>    |
|      | Saņemšanas datums $\smallsetminus$ | Saņemšanas laiks | Nosūtītājs   | Temats      | Ir pielikums | Statuss   |          | Darbības    |
|      | 03.01.2025.                        | 15:32            | Klients Nr.2 | zina        |              | Atbildēta | 聞 Dzēst  | Skatīt ziņu |
|      | 03.01.2025.                        | 13:06            | 2 Divi       | jauna       |              | Jauna     | 聞 Dzēst  | Skatīt ziņu |
|      | 03.01.2025.                        | 08:08            | Viens Viens  | 03.01       | $\checkmark$ | Lasīta    | 聞 Dzēst  | Skatīt ziņu |
|      | 02.01.2025.                        | 15:06            | 2 Divi       | test        | $\checkmark$ | Lasīta    | 聞 Dzēst  | Skatīt ziņu |
|      | 02.01.2025.                        | 14:07            | Dec Mbris    | 1x ziņa RAĢ | $\checkmark$ | Atbildēta | 🗓 Dzēst  | Skatīt ziņu |
| Rād  | a 1 līdz 5 no 5 rezultātiem        |                  | vienā lapp   | usē 10 ~    |              |           |          |             |

Sarakstā "Saziņa" ir norādītas:

- Saņemšanas datums;
- Saņemšanas laiks;
- Nosūtītājs;
- Temats;
- Ir pielikums;
- Statuss;
- Darbības.

Ekrānskatā ir komandpogas:

- Dzēst;
- Skatīt ziņu (uzklikšķinot komandpogai atveras saņemtās ziņas saturs).

| ·<br>Ziņojuma saturs<br>saturs<br>Pielikums |          |
|---------------------------------------------|----------|
| tiņojuma saturs<br>saturs<br>žielikums      |          |
| saturs<br>Nelikums                          |          |
| Pielikums                                   |          |
| Pielikums                                   |          |
|                                             |          |
| Dree & Dree vour files es Preuves           |          |
| Drug & Drop your files of Browse            |          |
|                                             |          |
| ciņojuma saturs                             |          |
| Datne Labot Skatīt levietot Formatēt Rīk    | i Tabula |
| $ \circ I$                                  |          |
| Labdine!                                    |          |
| Zina ir sanemta.                            |          |
| zija il sajeritar                           |          |
|                                             |          |
| p                                           | 4 VÃR    |
| Pielikums                                   |          |
|                                             |          |
| Drag & Drop your files or Browse            |          |
|                                             |          |

Atveras lauks, kur norādīts:

- Temats;
- Ziņojuma saturs;
- Pielikums;
- Ziņojuma saturs (obligāts) (aizpilda izglītības iestāde, ja atbild uz ziņu)
- Pielikums (pievieno izglītības iestāde, ja nepieciešams)

Ekrānskatā ir komandpogas:

- Atbildēt;
- Aizvērt.

#### 3.1.7. Lietotāji

Saraksta forma ar visiem Izglītības iestādes lietotājiem. Ierakstus var atrast, izmantojot meklētāju. Sarakstā par lietotājiem norādīts:

- Vārds, uzvārds;
- E-pasts;
- Īstenošanas vietas;
- Darbības (Apstiprināt, Labot, Dzēst).

|      |                           |                      | Q Meklět            | ▼ 0        |
|------|---------------------------|----------------------|---------------------|------------|
|      | Vārds, uzvārds $\vee$     | Īstenošanas vietas   |                     | Darbības   |
| Ø    | _                         |                      |                     | 🗷 Labot    |
| ۲    |                           |                      | 🗸 Apstiprināt 🕑 Lab | ot 🍿 Dzēst |
| Rādo | 1 līdz 2 no 2 rezultātiem | vienā lappusē 🛛 10 🗸 |                     |            |

Uzklikšķinot uz lietotāja ieraksta, saraksta rindā tiek atvērts jauns ekrānskats ar izvēlētā lietotāja aprakstu:

- Vārds (obligāts lauks);
- Uzvārds (obligāts lauks);
- E-pasts (obligāts lauks);
- Piekļuve īstenošanas vietām.

| Lietotāji > Labot           |                            | × Dzěst |
|-----------------------------|----------------------------|---------|
| Lietotajs                   |                            |         |
| Vārds*                      | Laura                      |         |
| Uzvārds <sup>*</sup>        | Dubinska                   |         |
| E-pasts*                    | laura.dubinska@viaa.gov.lv |         |
| Piekļuve īstenošanas vietām | Izvēlieties atbilstošo     | ~       |
| Saglabăt Atcelt             |                            |         |

Ekrānskatā ir komandpogas:

- Dzēst;
- Saglabāt;

• Atcelt.

Ja ir nepieciešams var veikt labojumus iepriekš norādītajā informācijā "Vārds", "Uzvārds", "E-pasts" un "Piekļuve īstenošanas vietām", kad labojumi veikti ir jāuzklikšķina uz komandpogas "Saglabāt". Uzklikšķinot uz komandpogas "Atcelt", forma tiek aizvērta, nesaglabājot ievadīto informāciju.

!Pievienojot īstenošanas vietu lietotājam, tiek ierobežotas konkrētā lietotāja tiesības. Lietotājs var darboties tikai ar piesaistīto īstenošanas vietu mācību grupām.

Uzklikšķinot uz komandpogas "Dzēst", atveras jauns logs, kurš lūdz apstiprināt vai atcelt iepriekš izsaukto funkcionalitāti. "Apstiprinot" lietotājs tiek dzēsts, forma tiek aizvērta.

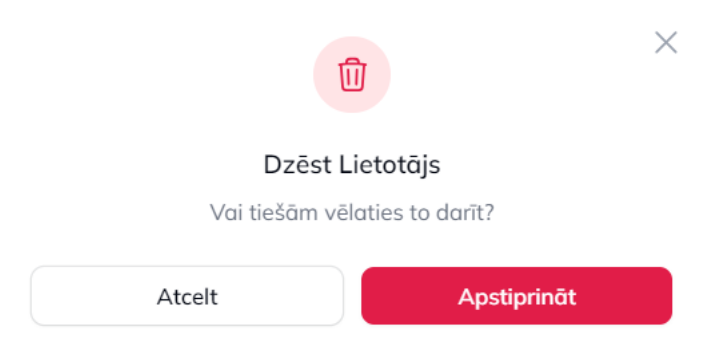

Lai pievienotu jaunu koordinatoru, jāuzklikšķina uz komandpogas "+ Pievienot koordinatoru", jāaizpilda informācija par koordinatoru un jāuzspiež pogai "Pievienot".

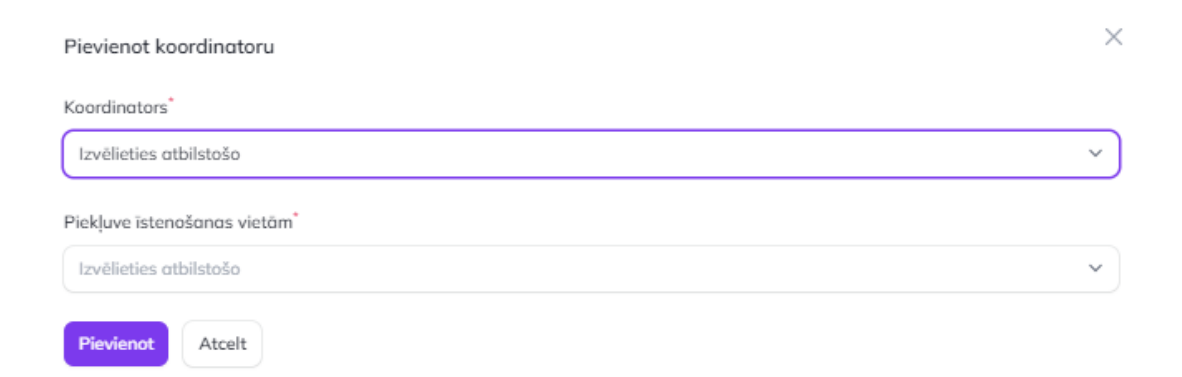

Gadījumā, ja esat izdzēsuši lietotāju, kuru nevajadzētu dzēst no platformas, tad lūgums sazināties ar VIAA: - Platformas administratore Alise Čača, e-pasta adrese: <u>alise.caca@viaa.gov.lv</u>, tālrunis: 67359075;

- Nodaļas vadītāja Ilona Oksaniča, e-pasta adrese: <u>ilona.oksanica@viaa.gov.lv;</u> tālrunis: 67785463.

Šī instrukcija ir attiecināma uz sekojošiem projektiem:

- "Individuālo mācību kontu pieejas attīstība", projekta Nr.
   2.3.1.4.i.0/1/23/I/CFLA/001
- "Atbalsts pieaugušo individuālajās vajadzībās balstītai pieaugušo izglītībai", projekta Nr. 4.2.4.2/1/24/I/001